# AirTies RT-210 Kablosuz ADSL2 + 4 Portlu Modem

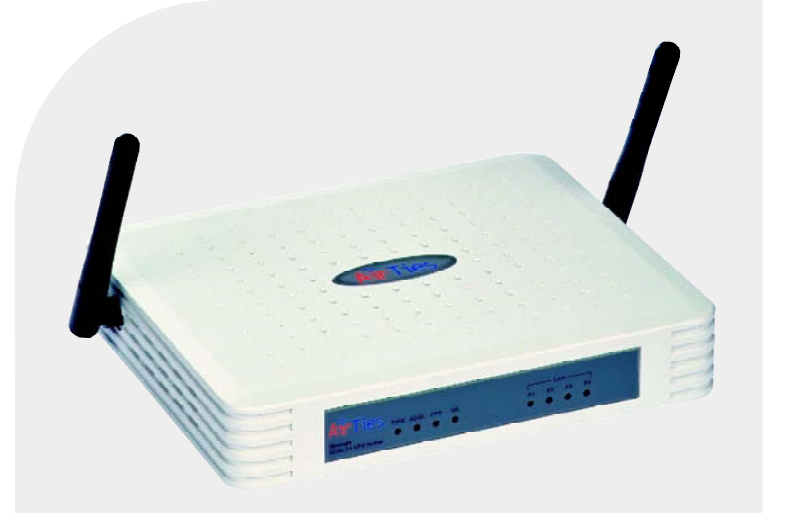

# KULLANIM KILAVUZU

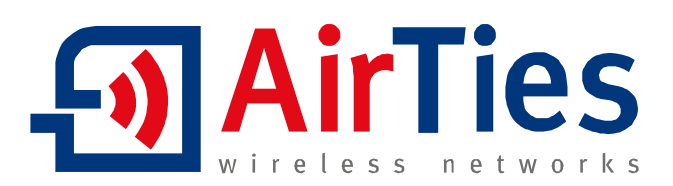

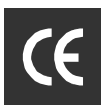

Bu doküman AirTies Kablosuz İletişim Sanayi ve Dış Ticaret A.Ş. tarafından hazırlanmış olup, tüm hakları saklıdır.

#### Kılavuza Genel Bakış

Bu kılavuz AirTies RT-210 Kablosuz ADSL2+ 4 portlu modem cihazının kurulması ve ilk ayarlarının yapılması için gereken basamakları anlatmaktadır.

Bu bilgilerin dikkate alınmaması halinde AirTies'ın sorumluluk kabul etmeyeceğini, cihazın garanti kapsamı dışında kalacağını unutmayınız.

#### Güvenlik ve Bakım

• Taşıma ve nakliye sırasında cihazınız, aksamlarına zarar gelmemesi için orijinal kutusunda tutulmalıdır.

• Cihazınızı sadece orijinal elektrik adaptörü ile çalıştırınız. Bu adaptör 220 V şehir elektriği ile çalışır; 110 Volt'luk bir prize takmayınız.

• Cihazın LAN (Yerel ağ) portunu PSTN (Telekom) şebekesine bağlamayınız.

• Bir arıza meydana geldiğinde cihazı açmayınız veya sökmeyiniz. 0212 444 0239 AirTies Teknik Destek Hattı'nı arayarak arızayı bildiriniz.

• Bir elektrik şoku tehlikesinden korunmak için cihazı sıvı temasından koruyunuz, nemli bir ortama maruz bırakmayınız ve yıldırım ihtimali olan fırtınalı havalarda cihaza bağlı telefonları kullanmayınız.

• Gaz kaçağı ihbarı durumu varsa cihazı kullanmayınız, fişe takmayınız ve fişten çıkarmayınız.

• Ürünü tozlu ortamlarda kullanmayınız. Ürünün üzerinde oluşabilecek tozları da kuru bir toz beziyle alınız.

• Cihazın dış yüzeyini kuru bir bez ile temizlemeniz tavsiye edilir. İçindeki elektronik kart ve devreler ile ilgili herhangi bir bakım önerilmez.

- Bağlantı ve montaj için bu kılavuzun devamındaki ilgili bilgiler takip edilmelidir.
- Cihazın, Sanayi ve Ticaret Bakanlığınca tespit edilen ortalama kullanım ömrü 7 yıldır.

Kullanım kılavuzu, cihazınızı bilinçli ve güvenli kullanmanızı sağlayan önemli bir kaynak olduğundan mutlaka saklayınız.

1

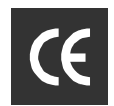

## İÇİNDEKİLER

| 1. Giriș                                                                                                    | 3                                                                                |
|----------------------------------------------------------------------------------------------------|----------------------------------------------------------------------------------|
| 1.1 Temel özellikler                                                                                                    | 4                                                                                |
| 1.2 Sistem Gereksinimleri                                                                                                    | 4                                                                                |
| 1.3 Kutu içerikleri                                                                                                    | 5                                                                                |
| 1.4 Ön panel                                                                                                    | 6                                                                                |
| 1.5 Arka panel                                                                                                    | . 7                                                                              |
| 2. RT-210'un KURULUMU                                                                                                    | . 8                                                                              |
| 2.1 Kabloların Bağlanması                                                                                                    | 8                                                                                |
| 2.2 Kurulum Ayarları                                                                                                    | 9                                                                                |
| 2.2.1 AirTies RT-210 AirTies Kolay Kurulum CD'si ile Ayarlar                                                                                                    | 9                                                                                |
| 2.2.2 AirTies RT-210 Türkçe Web Arayüzü ile kurulum                                                                                                    | . 12                                                                             |
| 3. RT-210'un KABLOSUZ GUVENLIK AYARLARI                                                                                                    | 15                                                                               |
| 3.1. WPA Güvenlik Ayarları                                                                                                    | 15                                                                               |
| 3.2. WEP Güvenlik Ayarları                                                                                                    | . 16                                                                             |
| 3.3. MAC Adres Filtreleme                                                                                                    | . 17                                                                             |
| 4. DIGER AYARLAR                                                                                                    | . 18                                                                             |
| • • • • • • • • • • • • • • • • • • • •                                                                                                    |                                                                                  |
| 4.1. NAT (Network Address Translation) ve Port Yönlendirme Ayarları                                                                                                    | 18                                                                               |
| 4.1. NAT (Network Address Translation) ve Port Yönlendirme Ayarları<br>4.2. Firewall Ayarları                                                                                                    | 18<br>20                                                                         |
| 4.1. NAT (Network Address Translation) ve Port Yönlendirme Ayarları<br>4.2. Firewall Ayarları<br>4.2.1. Erişim Kontrolü                                                                                                    | 18<br>20<br>20                                                                   |
| <ul> <li>4.1. NAT (Network Address Translation) ve Port Yönlendirme Ayarları</li> <li>4.2. Firewall Ayarları.</li> <li>4.2.1. Erişim Kontrolü.</li> <li>4.2.2. URL Bloklama.</li> <li>4.2.2. Zaman Sizalarai Kuralı</li> </ul>                                                                                 | 18<br>20<br>20<br>23                                                             |
| <ul> <li>4.1. NAT (Network Address Translation) ve Port Yönlendirme Ayarları</li> <li>4.2. Firewall Ayarları</li></ul>                                                                                                    | 18<br>20<br>20<br>23<br>24                                                       |
| <ul> <li>4.1. NAT (Network Address Translation) ve Port Yönlendirme Ayarları</li> <li>4.2. Firewall Ayarları</li></ul>                                                                                                    | 18<br>20<br>20<br>23<br>24<br>26<br>27                                           |
| <ul> <li>4.1. NAT (Network Address Translation) ve Port Yönlendirme Ayarları</li> <li>4.2. Firewall Ayarları.</li> <li>4.2.1. Erişim Kontrolü.</li> <li>4.2.2. URL Bloklama.</li> <li>4.2.3. Zaman Çizelgesi Kuralı.</li> <li>4.2.4. Intrusion Detection.</li> <li>4.2.5. DMZ (Demilitarized Zone).</li> </ul> | 18<br>20<br>23<br>24<br>26<br>27                                                 |
| <ul> <li>4.1. NAT (Network Address Translation) ve Port Yönlendirme Ayarları</li> <li>4.2. Firewall Ayarları</li></ul>                                                                                                    | 18<br>20<br>23<br>24<br>26<br>27<br>28<br>20                                     |
| <ul> <li>4.1. NAT (Network Address Translation) ve Port Yönlendirme Ayarları</li> <li>4.2. Firewall Ayarları</li></ul>                                                                                                    | 18<br>20<br>23<br>24<br>26<br>27<br>28<br>30                                     |
| <ul> <li>4.1. NAT (Network Address Translation) ve Port Yönlendirme Ayarları</li> <li>4.2. Firewall Ayarları</li></ul>                                                                                                    | 18<br>20<br>23<br>24<br>26<br>27<br>28<br>30<br>30                               |
| <ul> <li>4.1. NAT (Network Address Translation) ve Port Yönlendirme Ayarları</li> <li>4.2. Firewall Ayarları</li></ul>                                                                                                    | 18<br>20<br>23<br>24<br>26<br>27<br>28<br>30<br>30<br>30<br>31                   |
| <ul> <li>4.1. NAT (Network Address Translation) ve Port Yönlendirme Ayarları</li> <li>4.2. Firewall Ayarları</li></ul>                                                                                                    | 18<br>20<br>20<br>23<br>24<br>26<br>27<br>28<br>30<br>30<br>30<br>30<br>31       |
| <ul> <li>4.1. NAT (Network Address Translation) ve Port Yönlendirme Ayarları</li> <li>4.2. Firewall Ayarları</li></ul>                                                                                                    | 18<br>20<br>23<br>24<br>26<br>27<br>28<br>30<br>30<br>30<br>30<br>31<br>32<br>33 |

## 1. Giriș

AirTies RT-210, bir ADSL (Asimetrik Sayısal Abone Hattı) hattı üzerinden Internet erişimi sağlayan; ve kablolu ve kablosuz yerel bilgisayar ağınızı kurmaya yarayan bir "kablosuz ağ geçidi" dir (wireless gateway).

Cihaz ADSL2+ modem, 4 Ethernet portlu switch, router, firewall ve kablosuz erişim noktası (access point) fonksiyonlarını tek başına yerine getirir. 4 Ethernet portu ile kablolu bağlantı da mümkündür.

ADSL2+ teknolojisi 24 Mbps veri alma (download) ve 4 Mbps veri gönderme (upload) hızı kapasitelidir. Ethernet arayüzü 100 Mbps full duplex özelliğine sahiptir. Kablosuz bağlantısı, 802.11g standardında 54 Mbps'lik hızlara ulaşabilirken, 802.11b kablosuz iletişim kartlarıyla da "geriye dönük uyumlu" çalışır.

AirTies RT-210'un tipik ev içi kullanımı aşağıdaki diyagramda gösterilmiştir.

AirTies Mesh Network altyapısı, kablolu ağa bağlı bir ana Kablosuz Erişim Noktası (RT-210 gibi) ve buna kablosuz olarak bağlanabilen bir veya birden fazla tekrarlayıcı modda çalışan access point (AP) – erişim noktası cihazından oluşur. AP'ler tekrarlayıcı modda çalıştıklarında birbirleri ile özel bir protokol (Mesh) vasıtası ile kablosuz olarak haberleşirler. Kullanıcılar kendilerine en yakın AP'ye bağlanır ve göndermek istedikleri sinyali ilk olarak kendilerine en yakın AP'ye yollarlar. Bu sinyaller AirTies Mesh Network teknolojisi sayesinde aradaki tekrarlayıcı AP'lerden geçerek kablolu ağda bağlı olan erişim noktası cihazına (RT-210) ulaşır. Böylece kullanıcının sinyalleri kablolu ağa erişmiş olur. MESH teknolojisi ile kapsama alanını dilediğiniz kadar genişletebilir, kablosuz ağınızda yaşadığınız mesafe sorununu ortadan kaldırabilirsiniz.

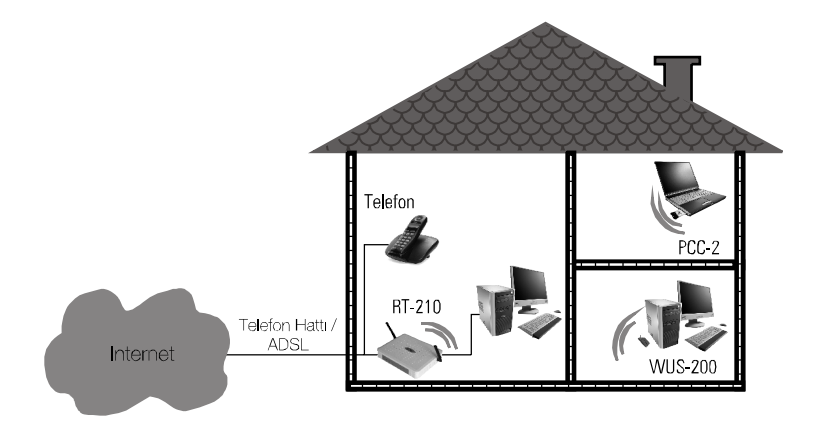

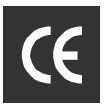

## 1.1 Temel Özellikler

AirTies RT-210 ADSL2+ 4 Portlu Modem aşağıdaki temel özelliklere sahiptir

· Komple çözüm paketi: ADSL2+ modem, router, firewall ve 4 portlu Ethernet switch, 802.11b/g uyumlu, 54Mbps hızında kablosuz erişim noktası

 Modem: Türk Telekom hatlarına göre ayarlanmış ADSL2+ modem (24Mbps download/ 4Mbps upload)

Router: DHCP sunucu, port yönlendirme, sanal sunucu, VPN Passthrough, NAT, NAPT, RIPv1/v2 özelliklerine sahip router

• Firewall ve kablosuz güvenlik: Gelişmiş SPI Firewall, MAC ve IP filtreleme, DMZ; kablosuz güvenlik için WPA-PSK, WPA-802.1x, WEP standardlarıyla uyumluluk

 Kablosuz iletişim: 802.11g standardına uygun 54 Mbps hızında kablosuz erişim noktası, 11Mbps hızında 802.11b cihazlarıyla da tam uyumluluk

• Eri**ş**im mesafesi ve Mesh Teknolojisi: Dış mekanlarda 400 metre, iç mekanlarda 100 metreye ulaşan erişim mesafesi, ilave cihazlar kullanarak kapsama alanını genişletmeye yarayan AirTies Mesh Network teknolojisi desteği

· ADSL Sayacı: özellikle limitli ADSL kullanıcıları için aylık bazda indirilen veri (download) miktarı sayacı

· Voltaj dalgalanmalarına dayanıklı: Türkiye şartlarına göre tasarım ve üretim; voltaj düşmelerine ve dalgalanmalarına dayanıklı

 Kolay kurulum ve yönetim: Tak&Çalıştır özelliği (Universal Plug and Play: UPnP), Türkçe Sesli Interaktif Kolay Kurulum CD'si, Yönetim programı ve Kullanım Kılavuzu, SNMP ile uzaktan yönetilebilme

· Kesintisiz teknik destek: 7 gün 24 saat AirTies Teknik Destek Hattı, Türkiye'de bulunan AirTies AR-GE ekibi aracılığıyla uzman teknik destek

· Genişletilmiş garanti: 3 yıl garanti süresi

## 1.2 Minimum Sistem Gereksinimleri

· Telefon hattınız üzerinden geçen ADSL hizmetinin açık ve çalışır durumda olması.

Kablolu kullanım için: TCP/IP protokolunu çalıştıran Ethernet adaptörü olan bir bilgisayar
 Kablosuz kullanım için: 802.11b yoya 802.11a kablosuz adaptörü yoya kablosuz özalliğa

· Kablosuz kullanım için: 802.11b veya 802.11g kablosuz adaptörü veya kablosuz özelliğe sahip bilgisayar

 $\cdot\,$  Herhangi bir Windows versiyonu veya Unix, Linux, Mac işletim sistemlerinden biri

AirTies Hizmet Programını çalıştırmak için: Windows 98 / SE / ME / 2000 veya XP

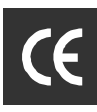

## 1.3 Kutu İçerikleri

AirTies RT-210 kutusundan aşağıda belirtilen aksamın tam olarak çıktığını denetleyiniz:

- 1. AirTies RT-210 Kablosuz ADSL2+ 4 Portlu Modem
- 2. Güç adaptörü
- 3. Ethernet kablosu
- 4. Telefon kablosu
- 5. ADSL Telefon hattı ayırıcısı (Splitter)
- 6. Kolay Kurulum CD'si
- 7. Türkçe Kullanım Kılavuzu
- 8. 3 yıllık Garanti Belgesi

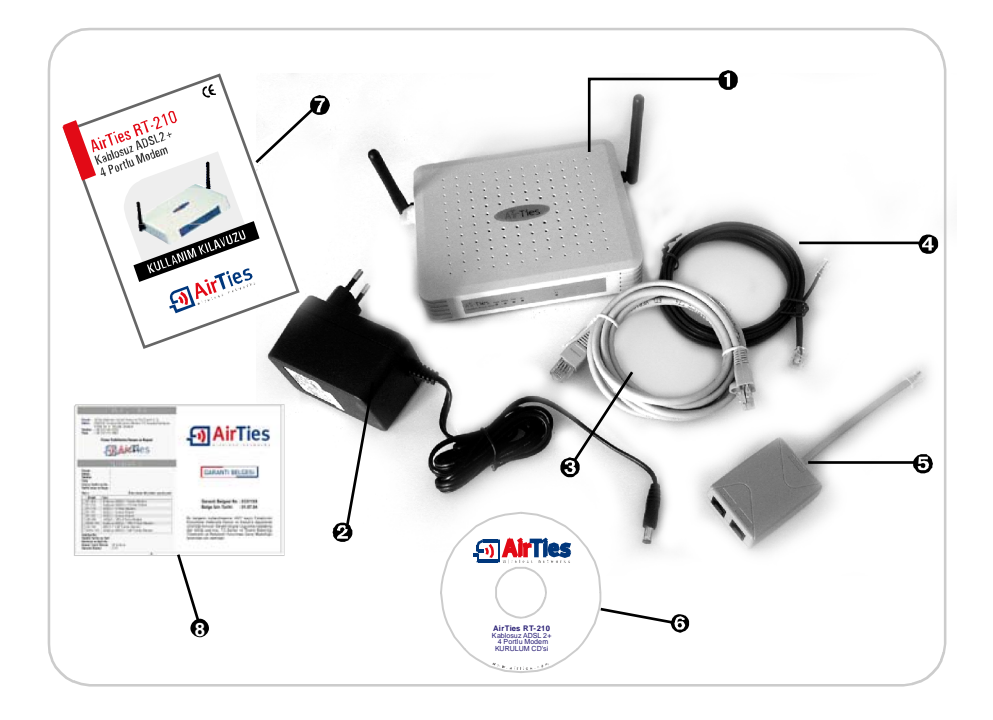

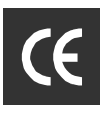

## 1.4 Ön Panel

Ön panelde cihazın durumunu belirten ve LED adı verilen durum ışıkları bulunur.

| AirTioc                 |         |       | LAN                       |
|-------------------------|---------|-------|---------------------------|
|                         | ADSL PF | PP WL | P1 P2 P3 P4               |
| 11g ADSL Router 4port 🔵 | 0 0     | 0     | $\circ \circ \circ \circ$ |

| LED      | IŞIK                                     | DURUM                                                                           |
|----------|------------------------------------------|---------------------------------------------------------------------------------|
| Yeşil    |                                          | AirTies RT-210'a enerji gelmektedir.                                            |
| Power    | Yanmıyor                                 | AirTies RT-210'a enerji gelmemektedir.                                          |
|          | Ye <b>ş</b> il                           | ADSL hattı kurulmuş ve aktiftir.                                                |
| ADSL     | Ye <b>ş</b> il yan <b>ı</b> p<br>sönüyor | ADSL hattı kurulmamıştır.                                                       |
|          | Yanmıyor                                 | ADSL hattı bağlanmıştır ve aktiftir.                                            |
|          | Yeşil                                    | İnternet bağlantısı sağlanmıştır                                                |
| PPP      | Ye <b>ş</b> il yan <b>ı</b> p<br>sönüyor | Internet bağlantısı aktif ve veri alışverisi vardır                             |
|          | Yanmıyor                                 | İnternet bağlantısı sağlanamamıştır                                             |
|          | Ye <b>ş</b> il                           | Kablosuz bağlantı aktiftir                                                      |
| WL       | Ye <b>ş</b> il yan <b>ı</b> p<br>sönüyor | Kablosuz bağlantı aktif ve veri alışverisi vardır                               |
|          | Yanmıyor                                 | Kablosuz bağlantı aktif olmamıştır                                              |
| ΙΔΝ      | Ye <b>ş</b> il                           | İlgili porttan yerel ağ (LAN) bağlantısı kurulmuş ve aktiftir.                  |
| P1, P2,  | Ye <b>ş</b> il yan <b>ı</b> p<br>sönüyor | İlgili porttan yerel ağ (LAN) bağlantısı aktiftir ve veri<br>alışverişi vardır. |
| F5 ve F4 | Yanmıyor                                 | İlgili porttan yerel ağ (LAN) bağlantısı kurulmamıştır.                         |

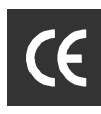

## 1.5 Arka Panel

Arka panelde, cihazın veri ve güç bağlantılarını içeren portlar bulunmaktadır.

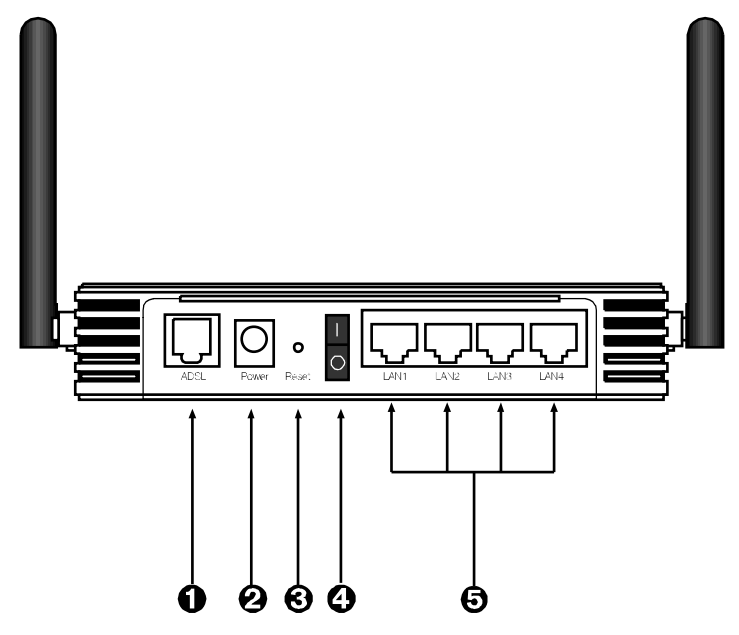

| NO | ARAYÜZ    | ÖZELLİK                                                                                                    |  |  |  |
|----|-----------|----------------------------------------------------------------------------------------------------|--|--|--|
| 0  | ADSL      | ADSL hattı girişidir, ayırıcının (splitter) MODEM çıkışına bağlanır.                                       |  |  |  |
| 0  | POWER     | 12 V DC girişidir, güç adaptörüne bağlanır.                                                                |  |  |  |
| 6  | RESET     | Ağ Geçidi (Gateway)ınızı yeniden başlatmaya veya fabrika<br>ayarlarına getirmeye yarayan reset düğmesidir. |  |  |  |
| 0  | ON/OFF    | Cihazı açar ve kapar.                                                                                      |  |  |  |
| 0  | LAN1-LAN4 | Yerel ağa 10/100 BaseT Eternet bağlantısını sağlayan switch<br>portlarıdır.                                |  |  |  |

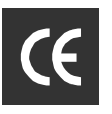

## 2. RT-210'un Kurulumu

### 2.1 Kabloların Bağlanması

Aşağıdaki şekilde gösterildiği gibi modeminizin donanım bağlantılarını gerçekleştiriniz. Bağlantıların nasıl yapılacağı AirTies RT-210 Türkçe Sesli Interaktif Kolay Kurulum CD'sini bilgisayarınızın CD sürücüsüne yerleştirdiğinizde otomatik olarak çalışan animasyonda da ayrıntılı ve uygulamalı olarak gösterilir.

1. ADSL hattınızın bulunduğu telefon prizini kutudan çıkan uzun telefon kablosu ile splitter'ın "Line" girişine bağlayınız.

2. Splitter'ın "Phone" çıkışına ise hattınızdan telefon görüşmeleri için kullanacağınız herhangi bir telefon cihazını bağlayınız.

3. Splitter'ın "Modem" çıkışını kutudan çıkan kısa telefon kablosu ile modeminizin "ADSL" girişine bağlayınız.

4. Internet'e bağlanacağınız bilgisayarınızı RT-210'un Ethernet çıkışına bağlayabileceğiniz gibi, kablosuz özelliği olan bilgisayarlarınızı (ileride açıklandığı şekilde) yerel ağınıza ve Internet'e kablosuz ağ üzerinden bağlayabilirsiniz.

5. Modeminize elektrik vermeden önce bütün bağlantıların doğru yapıldığını kontrol ediniz. 6. Kutudan çıkan güç adaptörünü 220V prizine, adaptörün diğer ucunu da RT-210'ın güç girişine takarak On/Off (açma-kapama) düğmesinden modeminizi açınız.

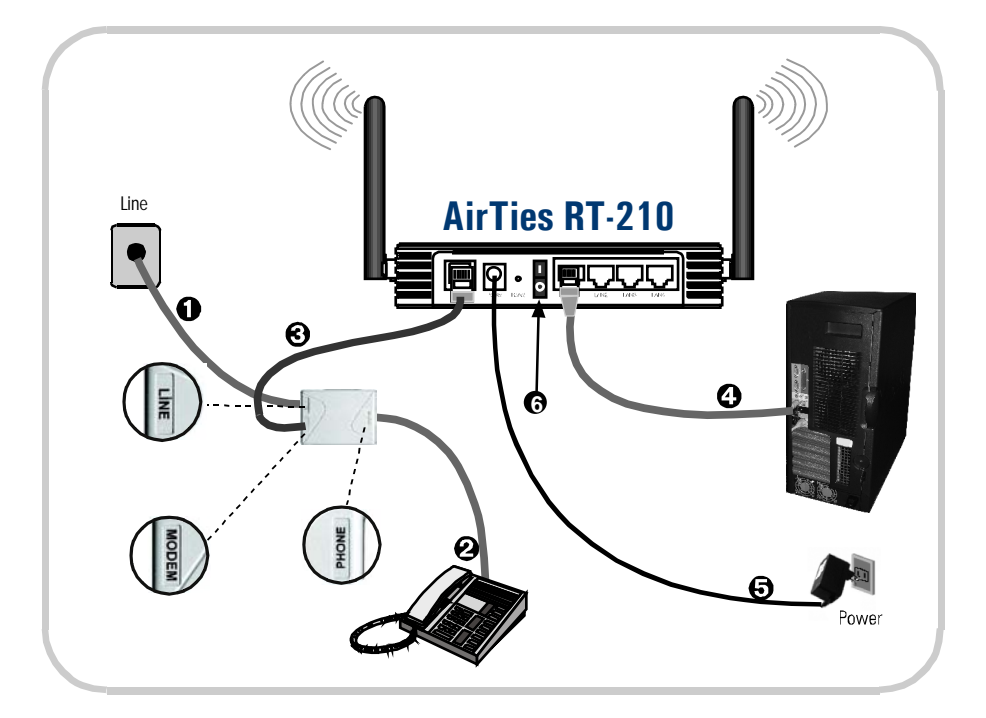

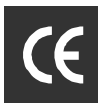

### 2.2 Kurulum Ayarları

Kurulum ayarlarını yapmadan önce bir önceki bölümde anlatılan donanım bağlantılarını gerçekleştirmeniz gerekir. Donanım bağlantılarını tamamladıktan sonra, AirTies RT-210'u On/Off düğmesine basarak çalıştırınız.

AirTies RT-210'un programlarını yüklemesi için 30 saniye kadar bekledikten sonra bilgisayarınızı çalıştırınız.

Artık RT-210'un kurulum ayarlarını

- 2.2.1. AirTies RT-210 Kolay Kurulum CD'si ile Ayarlar ya da
- 2.2.2. Türkçe web arayüzünden

yapabilirsiniz.

#### 2.2.1 AirTies RT-210 Kolay Kurulum CD'si ile Ayarlar

AirTies ADSL Hizmet Programı, AirTies RT-210'un ADSL ayarlarını kolaylıkla yapabilmenizi sağlar.

AirTies RT-210'un kablo bağlantılarını tamamladıktan sonra kutusundan çıkan kurulum CD'sini CD sürücünüze yerleştirin. Program otomatik olarak çalışmaya başlayacaktır. Eğer program otomatik olarak başlamazsa CD'deki "kurulum.exe" dosyasını çalıştırmanız gerekmektedir.

1. Karşınıza gelen ekranda RT-210 ürününün altındaki "KUR" tuşuna bastığınızda modeminizin kutusundan çıkacak ekipman ve modeminizin bağlantılarının nasıl yapılacağını anlatan bir animasyon (canlandırma) izleyeceksiniz. Animasyondaki adımları takip ederek modeminizin bağlantılarını tekrar gözden geçiriniz.

Bağlantıları anlatan animasyonu geçmek için sağ üst köşedeki "Kur" linkine tıklayabilirsiniz.

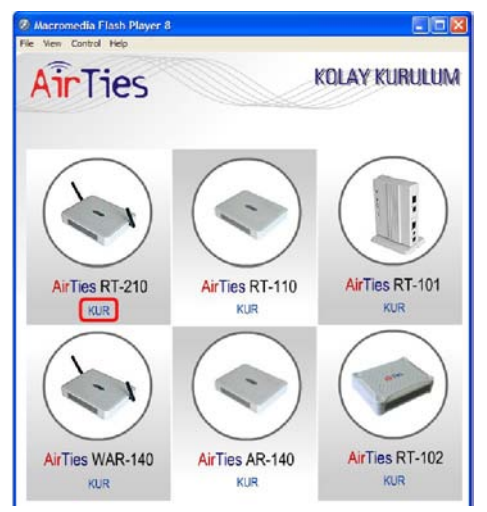

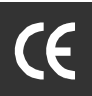

2. Bağlantıları anlatan animasyon (canlandırma) bittiğinde "KURULUMA GEÇ" linkine tıklayınız.

| Macromedia Flash Player 8     File View Control Help |               |
|------------------------------------------------------|---------------|
| AirTies                                              | KOLAY KURULUM |
| RT-210 Etkileşimli K                                 | Kurulum       |
| Ana Hat                                              | TEKRAR İZLE   |

3. "Kurulum sihirbazına hoşgeldiniz" penceresinde "Ileri" tuşuna tıklayarak geçiniz.

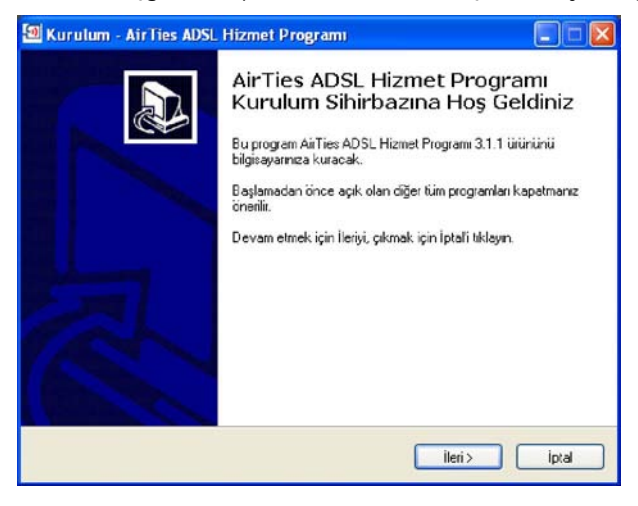

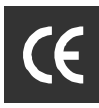

4. Açılan pencerede;

"Müşteri Bilgisi" bölümüne:

- · Adınızı ve soyadınızı,
- ADSL hattınızın bağlı olduğu telefon numaranızı (alan koduyla birlikte) ve
- · e-posta adresinizi;

"ADSL Kullanıcı Bilgisi" bölümüne

• Kullanıcı adınızı (Türk Telekom kullanıcı adı için @ttnet eklemeyi unutmayınız, örneğin: airties@ttnet) ve

• ADSL şifrenizi giriniz.

• ADSL hizmetiniz Türk Telekom'dan ise "Protokol" için seçili olan "PPPoA" değerini değiştirmeyiniz.

İlerlemek için "Kaydet" tuşuna basınız.

| Internet Ayarları |                        |
|-------------------|------------------------|
| Müşteri Bilg      | isi                    |
| Ad Soyad:         | Ozgur YILDIRIM         |
| Telefon Nu        | narası: 212 4440239    |
| E-posta adr       | esi: ozgur@airties.com |
| ADSL Kulla        | nıcı Bilgisi           |
| Protokol:         | PPPoA 💌                |
| Kullanici Ad      | n: airties@ttnet       |
| Şifre:            | ******                 |
| 🗖 SPI Fi          | rewall Etkin           |

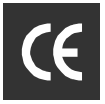

5. ADSL kurulum ayarları tamamlanmıştır. RT-210'un ön panelindeki ADSL ve PPP ışıkları sürekli yeşil yanıncaya kadar bekleyiniz. Bu ışıklar yeşil yanıyorsa Internet bağlantınız sağlanmış demektir. "Durum" tuşuna bastığınızda bunu grafiksel olarak da görebilirsiniz. Bu ışıkların yanmasına rağmen Internet bağlatısı kuramıyorsanız ADSL servis sağlayıcınıza (Türk Telekom) danışınız.

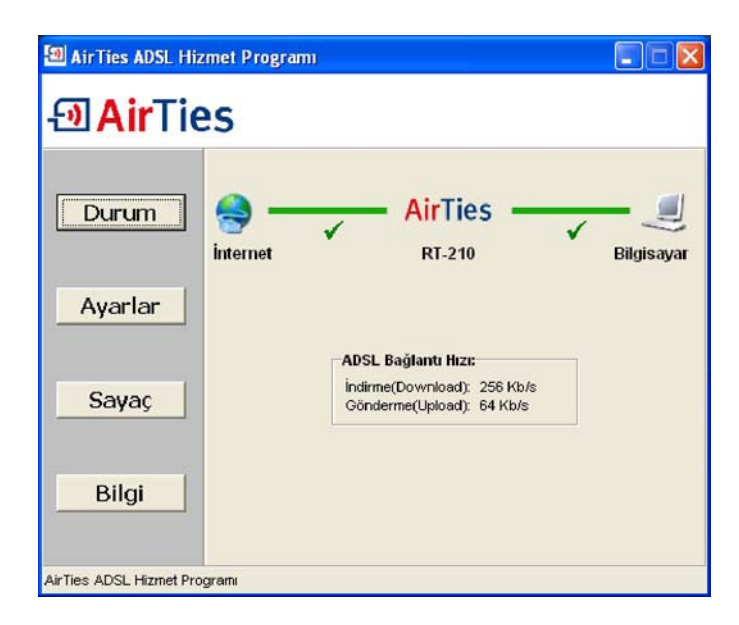

### 2.2.2 AirTies RT-210 Türkçe Web Arayüzü ile kurulum

AirTies RT-210'u yukarıda bahsedildiği gibi kablolu olarak bilgisayarınıza bağladıktan sonra gelişmiş ayarları, "Internet Explorer" gibi bilgisayarınızdaki herhangi bir web tarayıcısı ile yapmanız gerekmektedir. Bunun için Internet'e bağlı olmanıza gerek yoktur.

1. Bilgisayarınızda Internet Explorer ya da Netscape gibi web tarayıcısı programını çalıştırınız.

2. Address kısmına cihazınızın IP adresi olan 192.168.2.1 adresini giriniz.

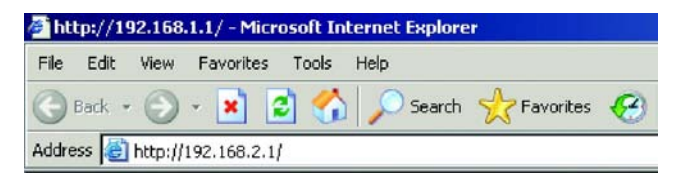

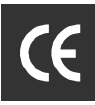

3. Karşınıza cihazın web arayüzü gelecektir. Fabrika ayarlarında şifre tanımlanmış olmadığından Şifre alanını boş bırakarak Giriş düğmesini tıklayınız.

Eğer bağlantı sağlanamıyorsa bilgisayarınızın ayarları daha önceden değiştirilmiş olabilir. Bu dökümanın sonundaki "Sorunların Giderilmesi" bölümünde anlatıldığı gibi TCP/IP ayarlarını tamamladıktan sonra RT-210'in ayarlarına devam edebilirsiniz.

| gdress 🕘 http://192.168.2.1/ | v .                                                                                |
|------------------------------|------------------------------------------------------------------------------------|
| AirTies                      |                                                                                    |
|                              |                                                                                    |
|                              |                                                                                    |
|                              |                                                                                    |
|                              |                                                                                    |
|                              | Şifre:                                                                             |
|                              |                                                                                    |
| Minimum 1024x768 çözünürlük  | kte Internet Explorer 5.5 veya daha ileri sürümlerini kullanmanızı tavsiye ederiz. |
| Copyrigh                     | t 🗊 2004 AirTies Wireless Networks. Bütün hakları saklıdır.                        |

4. Karşınıza gelen ilk ekranın sol üst köşesindeki KOLAY KURULUM'u tıklayınız. ADSL hattınızı taktığınızı kontrol etmenizi söyleyen ekran gelecektir. Kuruluma devam etmek için SONRAKİ SAYFA'yı tıkladığınızda "Kanal ve SSID" başlıklı sayfa açılacaktır. Bu sayfada cihazınızın kablosuz özelliğine ait fabrika ayarlarını değiştirebilirsiniz. ESSID, kablosuz ağınıza verilen isimdir. Diğer kablosuz ağlarla karışmaması için "AIRTIES" dan başka bir isim verebilirsiniz. "SONRAKİ SAYFA" ya tıklayınız.

| AirTies                                                              | KOLAY KURULUM                                                                                                    |
|----------------------------------------------------------------------|----------------------------------------------------------------------------------------------------|
| 1. Başlarken<br>2. Kanal ve SSID<br>3. Parametre Ayarı<br>4. Doğrula | Anacovia © Çikiş      Anacovia © Çikiş      Bu sayfa, kablosuz bağlantınız için, SSID ve Kanal tanımlamalarını yapmanıza olanak sağlar.      ESSID AIRTIES      ESSID Yayını © Etkinleştir ODevre Dışı Bırak Kablosuz Mod Karma(1]h+110) ¥ |
|                                                                      | Kanal III V<br>GERI SONRAKI SAYFA                                                                                                    |

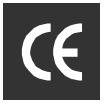

5. Cihazınızın Türk Telekom ADSL hizmetine göre ayarları yapılmış olduğundan sonraki "3. Parametre Ayarı" başlıklı sayfada yalnızca "Kullanıcı Adı" (sonuna @ttnet eklemeyi unutmayınız), "**Ş**ifre" ve "**Ş**ifre Do**ğ**rula" alanlarını doldurup "Sonraki Sayfa" butonuna basarak geçmeniz yeterlidir.

| AirTies                                                |                    | KOLAY KURULUM                   |
|--------------------------------------------------------|--------------------|---------------------------------|
|                                                        |                    | 📩 Ahasayta 💿 Çikiş              |
| 1. Başlarken<br>2. Kanal ve SSID<br>3. Parametre Avarı | 3. Parametre Ayarı | zın kullandığı ayarları seçin : |
| 4. Dočeula                                             | Internet Servis    | PPPoA V                         |
| 4. Dograda                                             | Protokol           | PPPoA                           |
|                                                        | IP Adresi          |                                 |
|                                                        | Alt Ağ Maskesi     |                                 |
|                                                        | VPI/VCI            | 8 / 35                          |
|                                                        | Enkapsulasyon      | VC MUX 🛩                        |
|                                                        | QoS Sinifi         | UBR 💌                           |
|                                                        | PCR/SCR/MBS        | 4000 / 4000 / 10                |
|                                                        | Bağlantı Tipi      | Sürekli Bağlı 💌                 |
|                                                        | Zaman aşımı (Dak.) | 20                              |
|                                                        | Kullanıcı Adı      | airties@ttnet                   |
|                                                        | Şifre              | ****                            |
|                                                        | Şifre Doğrula      | ****                            |
|                                                        | MTU                | 1500                            |
|                                                        |                    | GERI SONRAKI SAYFA              |

Eğer ADSL hizmetini Türk Telekom'dan başka bir servis sağlayıcıdan alıyorsanız, Protokol, Encapsulation, VPI/VCI, kullanıcı adı ve şifre gibi bilgileri servis sağlayıcınızdan öğrenip buraya girmeniz gerekmektedir.

6. "Do**ğ**rula" sayfasında yapılan ayarları görebilirsiniz. SONRAK**İ** SAYFA'yı tıklayıp yaptığınız değişikliklerin kaydedilmesini sağlayınız.

ADSL kurulum ayarları tamamlanmıştır. RT-210'un ön panelindeki ADSL ve PPP ışıkları sürekli yeşil yanıncaya kadar bekleyiniz. Bu ışıklar yeşil yanıyorsa Internet bağlantınız sağlanmış demektir. Bu ışıkların yanmasına rağmen Internet bağlatısı kuramıyorsanız ADSL servis sağlayıcınıza (Türk Telekom) danışınız.

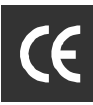

## 3. RT-210'un Kablosuz Güvenlik Ayarları

Güvenlik ayarlarının yapılması kablosuz iletişimin sağlanması için şart değildir. Ancak bilgi güvenliğinin büyük önem kazanması dolayısıyla aşağıdaki güvenlik ayarlarından size uygun olan birini yapmanız tavsiye olunur.

AirTies RT-210 kablosuz iletişim tarafında 2 tip şifreleme standardını da desteklemektedir. WPA (Wifi Protected Access) şifreleme standardı en modern güvenlik standardı olup son derece güvenlidir. AirTies kablosuz ürünlerinin tümü ve yeni çıkan 802.11g protokoluna uygun kablosuz iletişim cihazları WPA standardını destekler.

Airīes RT-210, WPA'in yanısıra WEP (Wired Equivalent Privacy) şifreleme standardını da destekler; dolayısıyla eğer kablosuz ağınızda bulunan bazı cihazlar WPA'i desteklemiyorsa WEP şifrelemenin kullanılması tavsiye edilir.

## 3.1 WPA Güvenlik Ayarları

1. RT-210'un Web arayüzünden KABLOSUZ'a tıklayınız. Buradan GÜVENLİK'nin altında WPA'e tıklayınız. Aşağıdaki Menü karşınıza gelecektir

| AirTies                                                        | GELİŞMİŞ KURULUM                                                                                                    |
|----------------------------------------------------------------|----------------------------------------------------------------------------------------------------|
| » KOLAY KURULU<br>SİSTEM<br>WAN                                | C Ansessyfa ⊙ Çıkış WPA WPA, veri koruma ve mevcut Kablosuz Ağ'lar için erişim kontrolü düzeyini artıran bir şifreleme metodudur. WPA'yı kullanabilmeniz için, kimlik denetimi ve şifre ayarlarının router ve kullanıcıların kablesuz disekmetedir. |
| KABLOSUZ<br>» Kanal ve SSID<br>» Erişim Kontrolü<br>» Güvenlik | Şifreleme Metodu     TKIP •       Kimlik denetim şekli     0.802.1X       Opsk     Opsk       Davlasıları Sifre(PSK) sekli     Opsifre Kelimesi (8~63 karakter)                                                                                     |
| WEP<br>WPA<br>802.1X                                           | Paylaşılan Şifre(PSK)                                                                                                    |
| » Tekrarlayıcı<br>NAT<br>ROUTING                               | Grup Şifresi Değiştirme O 1000 Kilo Pakette bir<br>O Etkin Değil                                                                                                    |
| FIREWALL<br>SNMP                                               | VARDIM AYARLARI KAYDET IPTAL                                                                                                    |

2. Burada sadece PAYLA**Ş**ILAN **Ş**IFRE(PSK) kısmına sonradan hatırlayacağınız bir şifre yazarak AYARLARI KAYDET'e tıklayınız. Şifrenizin harfler ve rakamlardan oluşan ve kolayca tahmin edilemeyecek bir karakter dizisi olmasına dikkat ediniz.

15

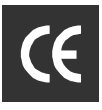

3. Soldaki menüde GÜVENLİK'e tekrar tıklayınız ve karşınıza çıkacak olan menüden "SADECE WPA" seçeneğini seçiniz.

| AirTies                                                                                     | GELİŞMİŞ KURULUM                                                                                                    |
|---------------------------------------------------------------------------------------------|----------------------------------------------------------------------------------------------------|
| » KOLAY KURULUI<br>SİSTEM<br>WAN<br>LAN<br>KABLOSUZ<br>≱ Kanal ve SSID<br>≱ Erişim Kontrolü | Güvenlik<br>AirTies RT-210 kablosuz iletişim tarafında iki tip şifreleme standardını desteklemektedir. WPA<br>(Wifi Protected Access) şifreleme standardı oldukça guvenlidir. Bütün AirTies ürünleri ve en son<br>çıkan 802.11g kablosuz iletişim cihazlan WPA standardını destekler. Eğer kablosuz bilgisayar<br>ağınızda sadece WPA destekleyen kablosuz iletişim cihazları varsa bu şifrelemeyi kullanmanızı<br>tavsiye ederiz. Desteklenen kinci şifreleme standardı ise daha eski bir standardı olan WEP'tir<br>(Wired Equivalent Privacy). Eğer kablosuz ağınızda bulunan bazı cihazlar WPA'yi<br>desteklemiyorsa WEP şifrelemesini kullanmanızı tavsiye ederiz. |
| VEP<br>WPA<br>802.1X<br>> Tekrarlayici<br>NAT                                               | Izin verilen şifreleme tipi: Şifreleme Yok V<br>Şifreleme Yok<br>Sadece WEP<br>Sadece WPA                                                                                                    |

4. AYARLARI KAYDET'e tıklayarak işlemi tamamlayınız.

5. AirTies RT-210 ile bağlantı kurdurmak istediğiniz bilgisayarlarınızın, kablosuz erişim kartları veya USB adaptörlerinde de WPA'yı aktif hale getirip aynı şifreyi girmeniz gerekmektedir.

6. 802.1x Kimlik Denetimi protokolünü kullanmak isterseniz www.airties.com adresinden detaylı bilgi alabilirsiniz.

### 3.2 WEP Güvenlik Ayarı

1. AirTies RT-210'un Web arayüzünden KABLOSUZ'a tıklayınız. Buradan "GÜVENLİK" menüsünün altındaki "WEP"e tıklayınız. Aşağıdaki menü karşınıza gelecektir

| AirTies                                          |                                                             | GEL         | İŞMİŞ KU            | JRULUM                                 |
|--------------------------------------------------|-------------------------------------------------------------|-------------|---------------------|----------------------------------------|
| <u>Millies</u>                                   |                                                             |             |                     | 💼 Anazaryta 🛞 Çıkaş                    |
| » KOLAY KURULUI                                  | WEP Modu                                                    | ⊙64-bit     | O 128-bit           |                                        |
| SISTEM                                           | Şifre Giriş Şekli                                           | OHex        | OASCII              |                                        |
| WAN                                              | Şifre Edinme Şekli                                          | () Statik   | ODinamik            |                                        |
| KABLOSUZ<br>× Kanal ve SSID<br>▶ Erişim Kontrolü | Statik WEP Şilre Ayarları<br>64-WEP için 10, 128-WEP için 2 | 6 hex(onalt | alık düzende) basar | maklı sa <mark>yı giril</mark> melidir |
| • Güvenlik                                       | Varsayılan Şifre                                            | 1 🛩         |                     |                                        |
| WEP<br>WPA<br>802.1X                             | Şifre Kelimesi                                              |             |                     | (1~32 karakter)                        |
| Tekrarlayici                                     | şifre 1                                                     | 010101010   | 1                   |                                        |
| NAT                                              | şifre 2                                                     | 020202020   | 2                   |                                        |
| ROUTING                                          | sife 3                                                      | 030303030   | 3                   |                                        |
| FIREWALL                                         | gine a                                                      | 03000000    | <u>.</u>            |                                        |
| SNMP                                             | şifre 4                                                     | 040404040   | 4                   |                                        |
| UPnP                                             |                                                             | Temizle     | ]                   |                                        |
| ADSL                                             | -                                                           |             |                     |                                        |
| DDNS                                             |                                                             | YAF         |                     | ARIKAYDET                              |
| ADACIAD                                          |                                                             |             |                     |                                        |

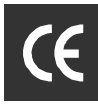

2. Bu sayfada WEP modu kısmında 64 bit veya 128 bit seçeneğini işaretleyiniz.

3. Şifre1 alanına seçiminize göre 10 karakter (64 bit), 26 karakter (128 bit) veya 58 karakter (256 bit) şifre kelimenizi giriniz (Örneğin 64 bit şifreleme için: abc1234def). Girdiğiniz şifreyi bir yere not ediniz ve AYARLARI KAYDET'e tıklayınız. Bu sayfadaki diğer değerleri değiştirmeniz tavsiye edilmez.

4. GÜVENLİK'e tıklayınız ve karşınıza çıkacak olan menüden, "SADECE WEP" seçeneğini seçiniz.

| AirTies                                                                                                    | GELİŞMİŞ KURULUM                                                                                                    |
|----------------------------------------------------------------------------------------------------|----------------------------------------------------------------------------------------------------|
|                                                                                                    | 🖬 Anasayta 💿 Çikiş                                                                                                    |
| <ul> <li>» KOLAY KURULUI</li> <li>sİSTEM</li> <li>WAN</li> <li>LAN</li> <li>KABLOSUZ</li> <li>» Kanal ve SSID</li> <li>» Erişim Kontrolu</li> <li>» Güvenlik</li> <li>WEP</li> <li>WPA</li> <li>802.1X</li> <li>» Tekrarlayıcı</li> </ul> | Güvenlik<br>AirTies RT-210 kablosuz iletişim tarafında iki tip şifreleme standardını desteklemektedir. WPA<br>(Wifr Protected Access) şifreleme standardı oldukça güvenlidir. Bütün AirTies ürünleri ve en<br>son çıkan 802.11g kablosuz iletişim cihazlan WPA standardını destekler. Eğer kablosuz<br>bilgisayar ağınızda sadece WPA destekleyen kablosuz iletişim cihazlan varsa bu şifrelemeyi<br>kullanmanızı tavsiye ederiz. Desteklenen liknici şifreleme standardı ise daha eski bir standardı<br>olan WEP'tir (Wired Equivalent Privacy). Eğer kablosuz ağınızda bulunan bazı cihazlar WPA'yi<br>desteklemiyorsa WEP şifrelemesini kullanmanızı tavsiye ederiz.<br>Izin verilen şifreleme tipi:<br>Şifreleme Yok<br>Sidece WEP<br>Sadece WPA |
| NAT                                                                                                    |                                                                                                    |
| ROUTING                                                                                                    | <b>y</b>                                                                                                    |

5. AYARLARI KAYDET tıklayarak işlemi tamamlayınız.

6. AirTies RT-210 ile bağlantı kurdurmak istediğiniz bilgisayarlarınızın, kablosuz erişim kartları veya USB adaptörlerinde de WEP'i aktif hale getirip seçmiş olduğunuz 128 bitlik veya 64 bitlik WEP şifrenizi girmeniz gerekmektedir.

### 3.3 MAC Filtreleme

"MAC Filtrelmee", bilgisayarların MAC adreslerine göre ağa erişimlerine izin verilmesini sağlar. Bu özellik etkinleştirildiğinde listeye MAC adresleri yazılmış olan en fazla 32 kullanıcıdan başkasının bu modem üzerinden Internet'e ve yerel ağa erişimi engellenir.

MAC filtrelemesini etkinleştirmek için "MAC Filtrele" menüsünden "MAC Adres Kontrolü" kısmında "Evet" i işaretleyerek, ağınızda bulunan bilgisayarların MAC adreslerini "MAC Filtrele Tablosu" kısmına ekleyiniz ve "AYARLARI KAYDET" e tıklayınız

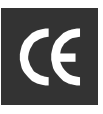

| AirTies                                                               |                                      |                                                                                                    |                                                                       | (                                           | Beliş                        | miş k                       | URULI                               | ML                     |
|-----------------------------------------------------------------------|--------------------------------------|----------------------------------------------------------------------------------------------------|-----------------------------------------------------------------------|---------------------------------------------|------------------------------|-----------------------------|-------------------------------------|------------------------|
|                                                                       |                                      |                                                                                                    |                                                                       |                                             |                              |                             | Anasay/                             | a 💮 Çıkaş              |
| » KOLAY KURULUI<br>SISTEM<br>WAN<br>LAN<br>KABLOSUZ<br>NAT<br>ROUTING | MAC Filte<br>etkinleşti<br>ineternet | iltreleme Tab<br>er bilgisayarlann MA<br>irildiğinde listeye MA<br>te veya yerel ağa el<br>AC Adres Kontrolü | losu<br>C adreslerine<br>AC adresleri y<br>rişimi engeller<br>: ③Evet | göre ağa e<br>azılmış olan<br>ir<br>O Hayır | erişimlerine<br>i en fazla 3 | izin verilme<br>2 kullanıcı | əsini sağlar. Bu<br>haricindeki kul | özellik<br>lanıcıların |
| FIREWALL                                                              | • M#                                 | C Filtreieme Tabi                                                                                            | osu (32 biigi                                                         | ѕауага ка                                   | uar)                         |                             |                                     |                        |
| Erişim Kontrolü                                                       |                                      | 10                                                                                                    |                                                                       | :                                           | MAC Adres                    | :                           | 1.                                  |                        |
| URL Blokla                                                            |                                      | 2                                                                                                    |                                                                       | :                                           | :                            |                             |                                     |                        |
| Zaman Çizelgesi Kuralı                                                |                                      | 3                                                                                                    | : .                                                                   | : -                                         | :                            | :                           |                                     |                        |
| Intrusion Detection                                                   |                                      | 4                                                                                                    | :                                                                     | :                                           | :                            | :                           |                                     |                        |
| DMZ                                                                   |                                      | 5                                                                                                    | :                                                                     | :                                           | :                            | :                           | :                                   |                        |
| SNMP                                                                  |                                      | 6                                                                                                    | :                                                                     | :                                           | :                            | :                           | :                                   |                        |
| JPnP                                                                  |                                      | 7                                                                                                    | :                                                                     | :                                           | :                            | :                           |                                     |                        |
|                                                                       |                                      | 8                                                                                                    | :                                                                     | :                                           | 1.                           | 1.                          | 1.                                  |                        |

## 4. Diğer Ayarlar

### 4.1 NAT ve Port Yönlendirme Ayarları

Network Address Translation (NAT), Internet sağlayıcınız tarafından size verilen global IP adresinin, yerel ağınızdaki bilgisayarlar tarafından ortak olarak kullanılması için gerekli olan yönlendirmeleri yapan hizmettir. Global (yani Internet üzerinde geçerli) IP adresini RT-210 modeminiz taşırken, yerel bilgisayar ağınızdaki bilgisayarlara ve cihazlara 192.168.2.23 gibi yerel IP adresleri verilir.

NAT'ın en çok kullanılan uygulaması "Port Yönlendirme"dir. Port yönlendirme ile Internet'ten global IP'nize, yani modeminize belli bir porta gelen data paketleri yerel ağınız içerisindeki -global/legal bir IP'si olmayan, sadece bir lokal IP'si olan- bir bilgisayarın o portuna aktarılır. Internet'teki bazı popüler "peer-to-peer" (kullanıcıdan kullanıcıya) bağlantıya dayalı programlar (E-mule, Kazaa, VPN, Uzak Masaüstü gibi), port yönlendirme aracılığıyla çalışır.

| AirTies                                                                                                    |                                                               |                                                                                                    |                                                                                                    | GEL                                                                                                    | şmiş ku                                                                                      | JRULI                                                                                                    | JM                                                                                                    |
|----------------------------------------------------------------------------------------------------|---------------------------------------------------------------|----------------------------------------------------------------------------------------------------|----------------------------------------------------------------------------------------------------|----------------------------------------------------------------------------------------------------|----------------------------------------------------------------------------------------------|----------------------------------------------------------------------------------------------------|----------------------------------------------------------------------------------------------------|
|                                                                                                    |                                                               |                                                                                                    |                                                                                                    |                                                                                                    |                                                                                              | Anasey                                                                                                    | ta 💿 Çıkış                                                                                                    |
| » KOLAY KURULUM<br>SİSTEM<br>WAN<br>LAN<br>KABLOSUZ                                                                                                    | Sanal<br>Routen<br>ve FTP<br>konfigür<br>sayısı),<br>Adresine | Sunucu(Virtu<br>Sanal sunucu olaral<br>gibi servislere gerçi<br>e edilmiş yerel sunu<br>router diştan gelen<br>e) yönlendirir. Burac | k da konfigüre ed<br>k da konfigüre ed<br>k IP'lerle giriş ya<br>uculara yönlendiri<br>servis isteğini iç<br>faki ayarları port | febilirsiniz. Böy<br>ıpan Uzaktaki I<br>ilebilirler. İsten<br>erde bulunan l<br>aralıklarinı, bir                                                                                                    | rlelikle yerel ağ<br>PC'ler otomatik<br>en servise gör<br>bir diğer uygun<br>den fazla portı | inizda bulun<br>olarak özel<br>e (TCP/UDP<br>sunucuya()<br>u yanyana,                                                                                                    | an Web<br>IP'lerle<br>port<br>IP<br>veya                                                                                                    |
| Adres Eşleme<br>→ Sanal Sunucu<br>→ Özel Uygulama<br>→ NAT Eşleme Tablosu<br>ROUTING                                                                                                    | Örneğin<br>• Pi<br>• Bi<br>• Ki                               | :<br>ort Aralığı: ör 100-<br>rden Fazla Port: ör.<br>ombinasyon: ör. 25-                                                             | 150<br>.(25,110,80<br>· 100,80                                                                                                  |                                                                                                    |                                                                                              |                                                                                                    |                                                                                                    |
|                                                                                                    | No.                                                           | LAN IP Adres                                                                                                    | Protokol Tipi                                                                                                    | LAN<br>Port                                                                                                    | Gercek<br>Port                                                                               | Etkin                                                                                                    |                                                                                                    |
| UPnP                                                                                                    | 1                                                             | 192.168.2.                                                                                                    | ТСР 💌                                                                                                    |                                                                                                    |                                                                                              |                                                                                                    | Ekle Kald                                                                                                    |
| ADSL                                                                                                    | 2                                                             | 192.168.2.                                                                                                    | ТСР 💌                                                                                                    |                                                                                                    |                                                                                              |                                                                                                    | Ekle Kald                                                                                                    |
| DDNS                                                                                                    | 3                                                             | 192.168.2.                                                                                                    | ТСР 💌                                                                                                    |                                                                                                    |                                                                                              |                                                                                                    | Ekle Kald                                                                                                    |
| ARAÇLAR                                                                                                    | 4                                                             | 192.168.2.                                                                                                    | TCP 💌                                                                                                    |                                                                                                    |                                                                                              |                                                                                                    | Ekle Kald                                                                                                    |
| And the standard of the standard of the standa |                                                               | stated spectrum states and a second state and a                                                                                      | the internet sector of the local data                                                                                           | and the second second se | 1 and 1 and 1                                                                                | and a second second sec | Commences of the second second s |

RT-210'da port yönlendirmek için Web arayüzünde NAT altındaki Sanal Sunucu menüsüne giriniz

• LAN IP Adres kolonuna ağınızda ulaşılmak istenen bilgisayarın yerel IP adresini yazınız.

• Protokol Tipi kolonunda istenen uygulamanın kullandığı protokol olarak TCP veya UDP veya TCP&UDP seçeneklerinden birini seçiniz (Uygulamanın kullandığı protokol kesin bilinmiyorsa TCP&UDP seçilmesi tavsiye edilir).

• LAN Port kolonunda yerel ağınızda çalışan uygulamanın port numarasını; Gerçek Port alanında da Internet'ten ulaşırken kullanılan port numarasını yazıp "Etkinleştir" kutucuğunu işaretleyiniz. Kullandığınız uygulamanın port numarasını bilmiyorsanız Internet'ten http://www.practicallynetworked.com/sharing/app\_port\_list.htm sayfasından öğrenebilirsiniz.

• Çoklu Port yönlendirilmesi sırasında port aralığı belirlenmesi için araya tire(-) koyunuz.Örneğin 23 ile 80 portları arasındaki tüm portları yönlendirmek için bu bölüme 23-80 yazınız.

• Birden fazla belirli port yönlendirilmesi için araya virgül (,) koyunuz.Örneğin 21 ve 23 portlarını yönlendirmek için 21,23

• Yukarıdaki yönlendirmelerin bir birleşimi şeklinde hem port aralığı belirlemek hemde buna belli bir port ekleme işlemi 23-80,21 yazılarak yapılabilmektedir.

• Son olarak yukarıda tanımladığınız yönlendirmeleri geçerli kılmak için "Etkin" kutucuğu işaretlenir ve kaydetmek için "Ekle" butonu tıklanır.

Yapılan yönlendirmeler "Kaldır" ile butonuna tıklanarak silinebilir.

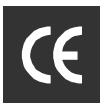

## 4.2 Firewall Ayarları

<sup>r</sup> Firewall' yerel bilgisayar ağınıza dış ortamdan gelebilecek ve sisteminize zarar verebilecek saldırıları engeller. AirTies ADSL modeminizin üzerindeki firewall, Stateful Packet Inspection(SPI) özelliğine sahiptir. SPI Firewall ağınıza gelen bütün paketleri inceler. Internet'ten gelebilecek saldırıları çeşitli kriterlere dayanarak paket seviyesinde belirleyip, saldırının kaynaklandığı IP adresini bloklayarak yerel ağınıza erişimini engeller.

Modeminiz fabrika ayarlarındayken SPI firewall etkin değildir. SPI firewall'u etkinleştirmek için, Internet Explorer ya da Netscape programını kullanarak, 192.168.2.1 adresinden modemin web arayüzüne girip 'Firewall' menüsünden 'Etkinleştir' ve arkasından 'AYARLARI KAYDET'e tıklamanız gerekmektedir. Bu işlemi yaptıktan sonra firewall ayarlarını yapabileceğiniz menü sol tarafta görülecektir. Bu menülerden yapılabilecek ayarlar aşağıdaki bölümlerde anlatılmıştır.

| AirTies                                                                                                    | GELİŞMİŞ KURULUM                                                                                                    |
|----------------------------------------------------------------------------------------------------|----------------------------------------------------------------------------------------------------|
| 1.An. 1.18.8                                                                                                    | 🗄 Anacoyfe 🔅 Çıkaş                                                                                                    |
| » KOLAY KURULU<br>SİSTEM<br>WAN<br>LAN<br>KABLOSUZ<br>NAT<br>ROUTING<br>FIREWALL<br>» Erişim Kontrolü<br>» MAC Filtrele | Cüvenlik Ayarları(Firewall)     FIREWALL yerel bilgisayar ağınızı dış ortamdan gelebilecek ve sisteminize zarar verebilecek saldırılan engeler, AirTies ADSL moderninizin üzerindeki firewall, Stateful Packet Inspection(SPI) ozelliğine sahiptir. SPI FIREWALL ağınıza gelen butun paketleri inceler. Internetten gelebilecek saldırılan çeşitli kriterlere dayanarak paket seviyesinde belirleyip, saldırının kaynaklandığı IP adresini bloklayarak yerel ağınıza erişinini engeller. Internete limitsiz giriş gerektiren uygulamalarda DMZ tanımlayabilirsiniz. Firewall özelliklerini etkinleştirin ya da devre dışı bırakın : ① Etkinleştir ① Devre Dışı Bırak AYARLARIKAYDET |
| » URL Blokla<br>» Zaman Çizelgesi Kuralı<br>» Intrusion Detection<br>» DMZ<br>SNMP<br>UPnP<br>ADSL                      |                                                                                                    |

#### 4.2.1 AirTies RT-210 Türkçe Web Arayüzü ile kurulum

Bu menü altında IP adres aralığı tanımlanan kullanıcıların, port numaralarını bloklama yolu ile Internet'teki bazı uygulamalardan yararlanması kısıtlanabilir ya da tamamen engellenebilir. Modemin fabrika ayarlarında herhangi bir kural tanımlanmamıştır. Yeni bir engelleme kuralı tanımlanacağı zaman, engellenecek kullanıcıların IP adresleri ve hangi uygulamaların bloklanacağı "ER**İŞİ**M KONTROLÜ" menüsünden, aşağıda gösterildiği gibi yapılır.

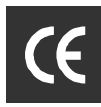

1. "Erişim Kontrolü" menüsünden "PC Ekle" tuşunu tıklayınız.

| AirTies                  |                              |                        | GELİŞMİŞ                     | KURULU               | M                |
|--------------------------|------------------------------|------------------------|------------------------------|----------------------|------------------|
| MIL LIES                 |                              |                        | _                            | 💼 Anasayta           | Çıkış            |
| » KOLAY KURULUI          | Erişim Kon                   | trolü                  | 4                            |                      |                  |
| SISTEM                   | Kullanırolar Erisir          | n Kontrolünü əvərləvər | ak WAN port servisine vonlen | en trafiče izni kont | rol edebilider   |
| WAN                      | Bu sayfada IP v              | e MAC adres filtreleme | si yapabilirsiniz.           | en dange izni kono   | tor edebilitier. |
| LAN                      | Filmer I F                   |                        |                              |                      |                  |
| KABLOSUZ                 | • Filtreyi E                 | tionieștirin :         | et O Hayir                   |                      |                  |
| NAT                      | 1.000                        |                        |                              |                      |                  |
| ROUTING                  | <ul> <li>Normal F</li> </ul> | iltereleme Tablosu (   | 10 bilgisayara kadar)        |                      |                  |
| FIREWALL                 | İstemci PC                   | İstemci PC IP          | to a second                  | Zamanlama            | Konfigüre        |
| » Erişim Kontrolü        | Tanımı                       | Adresi                 | Istemci Servisi              | Kuralı               | Et               |
| » MAC Filtrele           |                              | ge                     | çersiz Filtreleme Kuralı!!!  |                      |                  |
| » URL Blokla             | DO FILI-                     |                        |                              |                      |                  |
| » Zaman Çizelgesi Kuralı | PC Ekle                      |                        |                              |                      |                  |
| » Intrusion Detection    |                              |                        | YARDIM                       | AYARLARI KAYDE       | T IPTAL          |
| » DMZ                    |                              |                        |                              |                      |                  |
| SNMP                     |                              |                        |                              |                      |                  |
| UPnP                     |                              |                        |                              |                      |                  |
| ADSL                     |                              |                        |                              |                      |                  |
|                          | ×                            |                        |                              |                      |                  |

Burada PC Ekle'ye tıklandığında aşağıda görülen ekran açılacaktır

| AirTies                  |    |                                     | GELİŞMİŞ KURULU                                                                        | IM              |
|--------------------------|----|-------------------------------------|----------------------------------------------------------------------------------------|-----------------|
| Arrathan balancha        |    |                                     | anaceyle                                                                               | 🕤 Çıkış         |
| » KOLAY KURULU           | Ê  | rişim Kontrolü PC Ek                | le                                                                                     |                 |
| SISTEM                   | Bu | u sayfada IP adresi, zaman çiz      | elgesi kuralı belirleme ve servis tipi gibi kriterlere göre,                           | istemci         |
| WAN                      | PC | C'lerin servis kısıtlaması yapılır. | URL Bloklama yapmak için önce "URL Blokla Sitesi" say                                  | fasında URL     |
| LAN                      | Ci | izelgesi Kuralı" sayfasında kura    | aman çizelgesi kuralı fonksiyonunu kullarımak için ise or<br>Iı konfigüre etmelisiniz. | ncelikle "Zaman |
| KABLOSUZ                 |    |                                     |                                                                                        |                 |
| NAT                      |    | İstemci PC Tanımı:                  |                                                                                        |                 |
| ROUTING                  |    |                                     |                                                                                        |                 |
| FIREWALL                 |    | Istemci PC IP Adresi: 19            | 2.168.2.                                                                               |                 |
| e Erişim Kontrolü        |    | İstemci PC Servisi:                 |                                                                                        |                 |
| » MAC Filtrele           |    | Servis Adı                          | Detay Tanımlaması                                                                      | Blokla          |
| » URL Blokla             |    | WWW                                 | HTTP, TCP Port 80, 3128, 8000, 8001, 8080                                              |                 |
| » Zaman Çizelgesi Kuralı |    | URL Bloklama ile WWW                | HTTP (Ref. URL Blokla Site Sayfasi)                                                    |                 |
| » Intrusion Detection    |    | E-mail Yollama                      | SMTP, TCP Port 25                                                                      |                 |
| » DMZ                    |    | Haber Forumları                     | NNTP, TCP Port 119                                                                     |                 |
| SNMP                     |    | E-mail Alma                         | POP3, TCP Port 110                                                                     |                 |
| UPnP                     |    | Güvenli HTTP                        | HTTPS, TCP Port 443                                                                    |                 |
| ADSL                     |    | Dosya Transferi                     | FTP, TCP Port 21                                                                       |                 |
|                          | Y  | Talaat Carvisi                      | TCD Dart 33                                                                            | -               |

2. 'İstemci PC Tanımı' alanına oluşturduğunuz kuralı tanımanızı kolaylaştıracak bir isim yazınız. Internet'e erişimi kısıtlanacak olan bilgisayarların IP adreslerinin bulunduğu aralığı 'İstemci PC IP Adresi' kısmına giriniz. 'İstemci PC Servisi' altındaki uygulamalardan, belirtilen bilgisayarların ulaşmasını engellemek istediklerinizin yanındaki kutucuğu tıklayınız. 'TAMAM' tuşuna tıkladıktan sonra 'AYARLARI KAYDET' e tıkladığınızda tanımladığınız kurallar etkinleşecektir.

Örneğin IP adresleri 192.168.2.2 ile 192.168.10 aralığında olan kullanıcıların E-mail almasını ve göndermesini engellemek istiyorsanız aşağıdaki ayarları yapıp önce "TAMAM" sonrada karşınıza gelen menüden "AYARLARI KAYDET" e tıklayınız.

| AirTies                  |    |    |                                                                 | GELİŞMİŞ KURULL                                                                        | IM              |
|--------------------------|----|----|-----------------------------------------------------------------|----------------------------------------------------------------------------------------|-----------------|
| - Contra Salvera         |    |    |                                                                 | ET Anazayt                                                                             | e 🕀 Çıkış       |
| * KOLAY KURULU           | 1  | Er | rişim Kontrolü PC E                                             | kle                                                                                    |                 |
| SISTEM                   |    | Bu | sayfada IP adresi, zaman c                                      | izelnesi kuralı belirleme ve servis tini nihi kriterlere nöre                          | istemci         |
| WAN                      |    | PC | 'lerin servis kısıtlaması yapılı                                | r. URL Bloklama yapmak için önce "URL Blokla Sitesi" say                               | fasinda URL     |
| LAN                      |    | ad | resini konfigüre etmelisiniz.<br>Jelgesi Kuralı" savfasında kur | Zaman Qizelgesi Kuralı fonksiyonunu kullanmak için ise ö<br>alı konfigüre etmelisiniz. | ncelikle "Zaman |
| KABLOSUZ                 |    |    |                                                                 |                                                                                        |                 |
| NAT                      |    |    | <ul> <li>İstemci PC Tanımı: DE</li> </ul>                       | NEME                                                                                   |                 |
| ROUTING                  |    |    |                                                                 |                                                                                        |                 |
| FIREWALL                 |    |    | Istemci PC IP Adresi:                                           | 192.168.2. 2 ~ 10                                                                      |                 |
| » Erişim Kontrolü        |    |    | İstemci PC Servisi:                                             |                                                                                        |                 |
| » MAC Filtrele           |    |    | Servis Adı                                                      | Detay Tanımlaması                                                                      | Blokla          |
| » URL Blokda             |    |    | www                                                             | HTTP, TCP Port 80, 3128, 8000, 8001, 8080                                              |                 |
| » Zaman Cizelgesi Kuralı |    |    | URL Bloklama ile WWW                                            | HTTP (Ref. URL Blokla Site Sayfasi)                                                    |                 |
| » Intrusion Detection    |    |    | E-mail Yollama                                                  | SMTP, TCP Port 25                                                                      |                 |
| » DMZ                    |    |    | Haber Forumları                                                 | NNTP, TCP Port 119                                                                     |                 |
| SNMP                     |    |    | E-mail Alma                                                     | POP3, TCP Port 110                                                                     |                 |
| UPnP                     | İ. |    | Güvenli HTTP                                                    | HTTPS, TCP Port 443                                                                    |                 |
| ADSL                     |    |    | Dosya Transferi                                                 | FTP, TCP Port 21                                                                       |                 |
|                          | ×  |    | Talant Candal                                                   | TCD 0448 33                                                                            | -               |

3. Eğer engellemek istediğiniz uygulama "İstemci PC Servisi" listesinde yoksa, listenin altındaki "Manuel Tanımlama" kısmına bu uygulamanın kullandığı port numaralarını girerek bloklamayı sağlayabilirsiniz.

| AirTies                                                                                            |                                                                                    | GELİŞMİŞ KURULUM                                                                                       | dam |
|----------------------------------------------------------------------------------------------------|------------------------------------------------------------------------------------|----------------------------------------------------------------------------------------------------|-----|
| » KOLAY KURULU<br>SISTEM<br>WAN                                                                    | ATM<br>NetMeeting<br>DNS<br>SNMP                                                   | AOL Instant Messenger, TCP Port 5190<br>H.323, TCP Port 1720, 1503<br>UDP Port 53<br>UDP Port 161, 162 |     |
| KABLOSUZ<br>NAT<br>ROUTING                                                                         | VPN-PPTP<br>VPN-L2TP<br>TCP<br>UDP                                                 | TCP Port 1723<br>UDP Port 1701<br>Tüm TCP Portlan<br>Tüm UDP Portlan                                   |     |
| Erişim Kontrolü     MAC Filtrele     URL Blokla     Zaman Çizelgesi Kuralı     Intrusion Detection | Manuel Tanımla<br>Protokol: O TCP O UD<br>Port Aralığı: 0 ~0<br>0 ~0<br>Tümünü Sil | P<br>, 0 ~0 , 0 ~0 , 0 ~0                                                                              |     |
| * DMZ<br>SNMP<br>UPnP<br>ADSL                                                                      | Zaman Çizelgesi Kuralı                                                             | (Ref. Zaman Çizelgesi Kurah Sayfası)                                                                   | )   |

4. Sayfanın en altında yer alan "Zaman Çizelgesi Kuralı" bölümünde "Devamlı Blokla" seçilidir. Bu durumda bloklama işlemi her zaman uygulanacaktır. Eğer istenirse bu işleminin belli zamanlarda yapılması, diğer zamanlarda ise belirtilen bilgisayarların tüm uygulamaları kullanmalarının serbest bırakılması sağlanabilir. Bunun için öncelikle "Zaman Çizelgesi Kuralı" menüsüne girip yeni bir zamanlama tanımı girmeniz gerekmektedir. "Erişim Kontrolü" menüsünden, tanımladığınız zamanlama kuralını seçiniz ve önce "TAMAM" sonrada "AYARLARI KAYDET" e tıklayınız.

#### 4.2.2 URL Bloklama

"URL Bloklama", "Eri**şi**m Kontrolü" özelliği ile birlikte kullanılan bir menüdür. Bu sayfayadaki listeye, ziyaret edilmesini engellenmek istediğiniz web adreslerini(URL) yazınız. URL isimlerinin tamamını (www.yahoo.com gibi) ya da sitenin URL ismi içinde geçen sadece bir kelimeyi yazarak (yahoo) o siteye ulaşımı engelleyebilirsiniz. Bu şekilde en fazla 30 URL engelleme bilgisi girilebilir.

| AirTies                |   |                                                          |                                                  | GELİŞ         | MİŞ KURULUN                     | /1           |
|------------------------|---|----------------------------------------------------------|--------------------------------------------------|---------------|---------------------------------|--------------|
|                        |   |                                                          |                                                  |               | 🖬 Anasayta 🤅                    | Çıkıp        |
| » KOLAY KURULUI        | ^ | URL Bloklama                                             |                                                  |               |                                 |              |
| SÍSTEM                 |   | Izin verilmeven Web Sit                                  | eleri ve Anahtar-kelimeler                       |               |                                 |              |
| WAN                    |   | son venineyen web on                                     | eren ve Anaricar Neimerer                        | •             |                                 |              |
| AN                     |   | Web Sitesinin URL adres                                  | sini veya sadece anahtar-                        | kelime girere | erek bir PC'den belli bazı site | ilere girişi |
| KABLOSUZ               |   | DIONE EDEDITION ILL                                      |                                                  |               |                                 |              |
| TAN                    |   | Bir PC'yi belirtmek için, "<br>"URI Blokla ile Http" kut | "Erişim Kontrolü" sayfasına<br>uşunu isacətləyin | a geri dönün  | "Normal Filtreleme Tablosu"     | içindeki     |
| ROUTING                |   | one bloke is new hat                                     | usunu iyoreveyini.                               |               |                                 |              |
| IREWALL                | 8 | Kural No                                                 | URL / Anahtar-kelime                             | Kural No      | URL / Anahtar-kelime            |              |
| Erişim Kontrolü        |   | Site 1                                                   |                                                  | Site 16       |                                 |              |
| MAC Filtrele           |   | Site 2                                                   |                                                  | Site 17       |                                 |              |
| URL Blokla             |   | Site 3                                                   |                                                  | Site 18       |                                 |              |
| Zaman Çizelgesi Kuralı |   | Site 4                                                   |                                                  | Site 19       |                                 |              |
| Intrusion Detection    |   | Site 5                                                   |                                                  | Site 20       | 1                               |              |
| DMZ                    |   | Site 6                                                   |                                                  | Site 21       |                                 |              |
| INMP                   |   | Site 7                                                   |                                                  | Site 22       | -                               |              |
| JPnP                   |   | Site 8                                                   |                                                  | Site 23       |                                 |              |
| DSL                    |   | Site 9                                                   |                                                  | Site 24       |                                 |              |
|                        | * |                                                          |                                                  |               |                                 |              |

"Erişim Kontrolü" menüsünden yeni bir kural oluşturup "URL Bloklama ile WWW" seçeneğini seçtiğinizde IP adresleri belirtilen bilgisayarlar "URL Bloklama" listesinde belirtilen web sayfalarına ulaşamazlar. Bu ayarları yaptıktan sonra "TAMAM" a ve arkasından "AYARLARI KAYDET" e tıklayınız.

| AirTies                  |   |     |                                                                        | GELİŞMİŞ KURULL                                                                   | IM              |
|--------------------------|---|-----|------------------------------------------------------------------------|-----------------------------------------------------------------------------------|-----------------|
| in they                  |   |     |                                                                        | Anasayla                                                                          | 🔅 Çıkaş         |
| » KOLAY KURULU           | î | Er  | işim Kontrolü PC Ekle                                                  |                                                                                   |                 |
| SISTEM                   |   |     | caufada IB adraci, camao cizal                                         | aasi kurali balidama wa sanyis tini cihi kritadara cora                           | internei        |
| WAN                      |   | PC  | lerin servis kısıtlaması yapılır. U                                    | RL Bloklama yapmak için önce "URL Blokla Sitesi" say                              | fasinda URL     |
| LAN                      |   | adr | esini konfigüre etmelisiniz. Zam<br>elgesi Kuralı" savfasında kuralı l | nan Çizelgesi Kuralı fonksiyonunu kullanmak için ise ör<br>konfiqüre etmelisiniz. | ncelikle "Zaman |
| KABLOSUZ                 |   | -   |                                                                        |                                                                                   |                 |
| NAT                      |   |     | Istemci PC Tanımı: DENEI                                               | ME                                                                                |                 |
| ROUTING                  |   | 1   |                                                                        |                                                                                   |                 |
| FIREWALL                 |   |     | <ul> <li>Istemci PC IP Adresi: 192</li> </ul>                          | 168.2. 2 ~ 10                                                                     |                 |
| + Erişim Kontrolü        |   |     | İstemci PC Servisi:                                                    |                                                                                   |                 |
| MAC Filtrele             |   |     | Servis Adı                                                             | Detay Tanimlamasi                                                                 | Blokla          |
| + URL Blokla             |   |     | www                                                                    | HTTP, TCP Port 80, 3128, 8000, 8001, 8080                                         |                 |
| » Zaman Cizelgesi Kuralı |   |     | URL Bloklama ile WWW                                                   | HTTP (Ref. URL Blokla Site Sayfasi)                                               |                 |
| Intrusion Detection      |   |     | E-mail Yollama                                                         | SMTP, TCP Port 25                                                                 |                 |
| » DMZ                    |   |     | Haber Forumlan                                                         | NNTP, TCP Port 119                                                                |                 |
| SNMP                     |   |     | E-mail Alma                                                            | POP3, TCP Port 110                                                                |                 |
| UPnP                     |   |     | Güvenli HTTP                                                           | HTTPS, TCP Port 443                                                               |                 |
| ADSL                     |   |     | Dosya Transferi                                                        | FTP, TCP Port 21                                                                  |                 |
|                          | × |     | Water to Provide t                                                     | TOD 0-1 33                                                                        | -               |

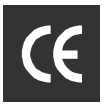

#### 4.2.3 Zaman Çizelgesi Kuralı

"Erişim Kontrolü" kısmında tanımlanmış olan engellenmelerin belli zamanlarda etkin olup, diğer zamanlarda serbest bırakılması, "ZAMAN ÇİZELGESİ KURALI" menüsünde tanımlanabilir. Yeni bir zaman kuralı tanımlamak için "ZAMAN ÇİZELGESİ KURALI" menüsünün altında "Zaman Çizelgesi Kuralı Ekle" a tıklayınız.

| AirTies                                                         |                                                                                                    | GELİŞMİŞ KU                                                                                                    | Arasavia 💿 çeleş                   |
|-----------------------------------------------------------------|----------------------------------------------------------------------------------------------------|----------------------------------------------------------------------------------------------------|------------------------------------|
| » KOLAY KURULUI<br>SİSTEM<br>WAN<br>LAN<br>KABLOSUZ             | Zaman Çizelgesi Kuralı<br>"Erişim Kontrolu" kısmında tanımlı<br>zamanlarda serbest bırakiması "<br>• Zaman Çizelgesi Kuralı T | anmış olan engellenmelerin belli zamanlard<br>Zaman Çizelgesi Kontrölü" menüsünde tanı<br>Tablosu (10 kurala kadar) | a etkin olup, diğer<br>mlanabilir. |
| NAT                                                             | Kural Adı                                                                                                    | Kural Açıklaması                                                                                                    | Konfigüre Et                       |
| ROUTING                                                         | Geç                                                                                                    | erli bir Zaman Çizelgesi Kuralı yok!!!                                                                              | Contract - Contraction             |
| FIREWALL<br>+ Erişim Kontrolü<br>+ MAC Filtrele<br>+ URL Blokla | Zaman Çizelqesi Kuralı El                                                                                                    |                                                                                                    |                                    |
| Laman Cizeigesi Kurair     Intrusion Detection     DMZ          |                                                                                                    |                                                                                                    |                                    |
| SNMP                                                            |                                                                                                    |                                                                                                    |                                    |
| UPnP                                                            |                                                                                                    |                                                                                                    |                                    |
| ADSL                                                            |                                                                                                    |                                                                                                    |                                    |

Yeni kurala vereceğiniz ismi "İsim" alanına, kural hakkındaki açıklamanızı "Açıklama" alanına, bloklamanın geçerli olacağı günleri ve bu günlerdeki saat aralıklarını "Zaman Periyodunu Etkinleştir" alanına giriniz ve "AYARLARI KAYDET" e tıklayınız.

| AirTies                                                   |                        | GELİŞI                      | /IİŞ KURUL              | UM<br>18 © \$849 |
|-----------------------------------------------------------|------------------------|-----------------------------|-------------------------|------------------|
| * KOLAY KURULU<br>SISTEM<br>WAN<br>LAN<br>KABLOSUZ<br>NAT | n Çizelgesi Kuralı Yaz |                             |                         |                  |
| ROUTING                                                   | Gün                    | Başlangıç Zamanı<br>(ss:dd) | Bitiş Zamanı<br>(ss:dd) |                  |
| · Erişim Kontrolü                                         | Hergün                 | :                           | :                       |                  |
| MAC Filtrele                                              | Pazar                  |                             |                         |                  |
| URL Blokla                                                | Pazartesi              | 1                           | :                       |                  |
| Zaman Cizelgesi Kuralı                                    | Salı                   | :                           |                         |                  |
| Intrusion Detection                                       | Çarsamba               | :                           | :                       |                  |
| SNMD                                                      | Persembe               |                             |                         |                  |
| JPnP                                                      | Cuma                   |                             |                         |                  |
| ADSL                                                      | Cumartesi              |                             |                         |                  |
| DDNS                                                      | _                      |                             |                         |                  |
| ADACIAD                                                   |                        | TAMAM IPTAL                 | )                       |                  |

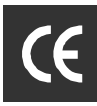

Örneğin kural, şirkette çalışan memurların mesai saatlerinde Internete girmesini engellemek şeklinde ise;

• "İsim" alanına "memurlar", "Açıklama" alanına "Internet erisimi" yazınız.

• "Zaman Periyodu Etkinleştir" tablosunda "Her Gün" satırına mesai saatlerini girip "AYARLARI KAYDET"e tıklayarak ayarları kaydediniz.

• "Erişim Kontrolü" menüsüne girip daha önceden anlatıldığı gibi tanımladığınız "ZAMAN ÇİZELGESİ KURALI" u seçiniz.

• Bu seçimi yaptıktan sonra TAMAM ve 'AYARLARI KAYDET' seçildikten sonra kural aktif olur.

| AirTies                                                                    | GELİŞMİŞ KURULUM                             |                                                        |     |
|----------------------------------------------------------------------------|----------------------------------------------|--------------------------------------------------------|-----|
|                                                                            | 1                                            | 🔠 Anosoyta 🕑 🗭                                         | kış |
| » KOLAY KURULUI                                                            | Telnet Servisi                               | TCP Port 23                                            |     |
| SISTEM                                                                     | AIM                                          | AOL Instant Messenger, TCP Port 5190                   |     |
| WAN                                                                        | NetMeeting                                   | H.323, TCP Port 1720, 1503                             |     |
| LAN                                                                        | DNS                                          | UDP Port 53                                            |     |
| KABLOSUZ                                                                   | SNMP                                         | UDP Port 161, 162                                      |     |
| NAT                                                                        | VPN-PPTP                                     | TCP Port 1723                                          |     |
| ROUTING                                                                    | VPN-L2TP                                     | UDP Port 1701                                          |     |
| FIREWALL                                                                   | тср                                          | Tüm TCP Portları                                       |     |
| » Erişim Kontrolü                                                          | UDP                                          | Tüm UDP Portları                                       |     |
| MAC Filtrele                                                               | Manuel Tanımla                               |                                                        |     |
| • URL Blokla<br>» Zaman Çizelgesi Kuralı<br>» Intrusion Detection<br>» DMZ | elgesi Kuralı<br>etection Tümünü Sil         |                                                        |     |
| SNMP                                                                       |                                              |                                                        |     |
| UPnP                                                                       | <ul> <li>Zaman Çizelgesi Kuralı(F</li> </ul> | Ref. Zaman Çizelgesi Kuralı Sayfası): Devamlı Blokla 💌 |     |
| ADSL                                                                       |                                              | TAMAM IPTAL Memuriar                                   |     |

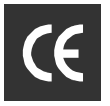

#### 4.2.4 Intrusion Detection

Stateful Packet Inspection Firewall etkinleştirildiğinde modeminizin arkasındaki yerel ağınız birçok saldırıdan korunmuş olur. "Intrusion Detection", ağınıza Internet'ten hackerlar tarafından yapılabilecek saldırılara karşı koruma sağlar ve bu saldırıları bloklar.

Land Attack: Hacker, sisteme kaynak IP adresi ve varış IP adresi aynı olan bir paket gönderir. Bu teorik olarak imkansızdır. Fakat Windows stack bu paketi düzgün bir şekilde analiz edemez. Kaynak IP adresi ve varış IP adresi aynı olduğu için sonsuz bir döngü başlar ve bunun sonucu olarak sistem yavaşlar.

Ping of Death: Bilgisayarınıza, ping paketinin tanımlanmış maximium uzunluğu olan 65536 byte'dan daha uzun bir ping paketi göndererek sistemi çökertme.

IP with Zero Length: Hacker, Firewall'u çökertmek için sisteminize sıfır uzunluklu bir IP bilgisi yollar.

Smurf Attack: Bir ICMP echo paketi sistemin alt ağ maskesi IP adresine(X.X.X.0 veya X.X.X.255) yollanır. Bu kısa süreli echo(yankı) cevaplarına sebep olur. Bunlar ağı zorlar ve performans düşmesine sebep olur.

Snork Attack: Bu atak sırasında varış (destination) port numarası 135 (Microsoft Location Service) ve kaynak portu 7 (echo) ya da 135 olan bir UDP paketi görülür. Bu birbiriyle belirsiz (kesin olmayan, sınırsız) bir haberleşmeyle bağlantıya geçmiş 2 servisi bağlama girişimidir. Gereksiz işaret yollanmasına ve sonucunda performans kaybına neden olur.

TCP SYN Flooding: Sisteme işleme koyabileceği süreden çok daha kısa aralıklarla TCP bağlantıları kurmak için istek paketleri yollanır.Bu belleğin dolmasına ve güvenilir olmayan bağlantının kabulüne sebep olur ve sonucunda sistem yavaşlar veya kullanılamaz hale gelir.

TCP Null Scan: Sıra numarası ve tüm kontrol bitleri sıfır olan bir TCP paketi sisteme gönderilir. Bu özel formatlı paketle hacker sisteminizi tarayıp kullanılabilir servisleri arar. Bu şekilde sisteme atak yapılabilecek servisleri tesbit eder.

| AirTies                | GELİŞMİŞ                                                                                                    | GELIŞMİŞ KURULUM                                        |  |  |
|------------------------|----------------------------------------------------------------------------------------------------|---------------------------------------------------------|--|--|
|                        |                                                                                                    | 🛅 Ameniyin 💮 Çıkış                                      |  |  |
| » KOLAY KURULUM        | Intrusion Detection                                                                                                    |                                                         |  |  |
| BİSTEM                 | SPI(Stateful Packet Inspection) firewall devreye alındığında, bütün paketler izlenebilir. Statef                                                                                               |                                                         |  |  |
| WAN                    | Packet Inspection (SPI) dinamik port kullanan farkli uygulama tiplerin<br>Asačidaki listede isaretli olan uygulamalarda. Cihaz verel ačinizda t                                                | ie tam destek sağlamaktad<br>am olarak etkin olacaktır. |  |  |
| AN                     |                                                                                                    |                                                         |  |  |
| NAT                    | Firewall IP Spoofing, Land Attack, Ping of Death, IP with zero length, Smurf Attack, UDP port<br>loopback, Snork Attack, TCP null scan, ve TCP SYN flooding gibi Hacker ataklarina karsi verel |                                                         |  |  |
| ROUTING                | ağınızı korur.                                                                                                    |                                                         |  |  |
| FIREWALL               | <ul> <li>Intrusion Detection Özelliği</li> </ul>                                                                                                    |                                                         |  |  |
| Erişim Kontrolu        | SPI ve Anti-DoS firewall Güvenliği                                                                                                    |                                                         |  |  |
| MAC Filtrele           | PIP Defect                                                                                                    |                                                         |  |  |
| URL Blokla             | IIIII Vielenne Dien Velen                                                                                                    |                                                         |  |  |
| Zaman Çizelgesi Kuralı | wawa tonienniş Pingi toksay                                                                                                    |                                                         |  |  |
| Intrusion Detection    | Stateful Packet Inspection                                                                                                    |                                                         |  |  |
| DMZ                    | - orderer inspection                                                                                                    |                                                         |  |  |
| SNMP                   | Paket Fragmantasyonu                                                                                                    |                                                         |  |  |
| JPnP                   | TCP Bağlantısı                                                                                                    |                                                         |  |  |
| DSL                    | UDP Oturumu                                                                                                    |                                                         |  |  |
| DNS                    | FTP Servisi                                                                                                    |                                                         |  |  |
| RAÇLAR                 | Li 222 Sanjisi                                                                                                    |                                                         |  |  |
| DURUM                  | n.323 Servisi                                                                                                    |                                                         |  |  |
|                        | TETP Servisi                                                                                                    |                                                         |  |  |

Bu ekrandaki ilgili yerlere E-mail adresinizi ve email server bilgilerinizi yazdığınızda, yerel ağınıza Internet' ten bir saldırı belirlenince sistem, saldırı kayıtlarını e-mail adresinize gönderir.

| AirTies                  | GELİŞMİŞ KURULUM                                                           |
|--------------------------|----------------------------------------------------------------------------|
|                          | 📅 Anasayfa 🌐 Çıkış                                                         |
| » KOLAY KURULUM          | Hackerlar ağınıza girmek istediklerinde, sizi e-mail yoluyla uyarabiliriz. |
| SİSTEM                   |                                                                            |
| WAN                      | E-mail Adresiniz                                                           |
| LAN                      | SMTP Sunucu Adresi                                                         |
| KABLOSUZ                 |                                                                            |
| NAT                      | POP3 Sunucu Adresi                                                         |
| ROUTING                  |                                                                            |
| FIREWALL                 | Kullanici Adi :                                                            |
| » Erişim Kontrolü        | Sifre :                                                                    |
| » MAC Filtrele           |                                                                            |
| » URL Blokla             | Bağlantı Kuralı                                                            |
| » Zaman Çizelgesi Kuralı | Framentation van ack beldener 10                                           |
| » Intrusion Detection    | Praymantasyon yan açık beneme. 19 san                                      |
| » DMZ                    | TCP SYN bekleme: 30 san.                                                   |
| SNMP                     |                                                                            |
| UPnP                     | TCP FIN bekleme: 5 san.                                                    |
| ADSL                     | TCB Baclanter idla Zaman Armu 3600                                         |
| DDNS                     | san.                                                                       |

#### 4.2.5 DMZ (Demilitarized Zone)

Arındırılmış bölge anlamına gelen DMZ (Demilitarized Zone), Internet'ten erişilmesini istediğiniz yerel bir bilgisayarınızın ya da server'ınızın tüm portlarını açarak dışarıdan sınırsız erişilmesine izin verir.

Riskli bir yöntem olmakla birlikte, firewall veya NAT ayarları yüzünden bazı uygulamalarda sorun yaşayan yerel kullanıcılarınızın tüm portlarını DMZ aracılığıyla topluca 1 seferde açarak ve yönlendirerek sorun giderilebilir.

Bu şekilde global IP'ye (modeme) Internet'ten herhangi bir porttan gelen tüm paketler bu yerel bilgisayara yönlendirilir.

DİKKAT: Hiçbir kullanıcı için tüm portların sürekli açık tutulması tavsiye edilmez.

DMZ Etkin – Evet kutusunu işaretledikten sonra İstemci PC IP Adresi alanına IP adresi yazılan yerel ağdaki terminalin tüm portları dış erişimler için açılır ve Internet'ten gelen tüm paketler bu yerel IP'ye yönlendirilir. Türk Telekom ADSL servisi her hatta sadece tek "Gerçek IP Adresi" verdiğinden (çoklu bağlantı desteklemediğinden) yalnızca tek istemci PC tanımlanabilir.

27

| AirTies                |                                                | GELİŞMİŞ KURULUM                                                    |
|------------------------|------------------------------------------------|---------------------------------------------------------------------|
|                        |                                                | 🗃 Anasayfa 🕢 Çıkış                                                  |
| » KOLAY KURULUM        | DMZ(Demilitarized Zone)                        |                                                                     |
| SISTEM                 |                                                |                                                                     |
| WAN                    | portlarını açarak dışandan erişime izin verir. | en erişim için kullanmak istediğiniz bir bilgisayarınızın tüm<br>•. |
| AN                     |                                                |                                                                     |
| KABLOSUZ               | DMZ Etkin: O Evet O Hayır                      |                                                                     |
| NAT                    | PC LAN IP Adresi bölümüne IP adresleri yaz     | zılan yerel(LAN) ağdaki kullanıcıların dıştan erişimler için        |
| ROUTING                | tüm portları açılır.                           | DC LAN ID Advaci                                                    |
| IREWALL                |                                                | PC LAW IP Adlesi                                                    |
| Erişim Kontrolü        | 1. 0.0.0                                       | 192.108.2.0                                                         |
| MAC Filtrele           | 2. 0 , 0 , 0 , 0                               | 192.168.2.0                                                         |
| URL Blokla             | 3. 0 . 0 . 0 . 0                               | 192.168.2.0                                                         |
| Zaman Çizelgesi Kuralı | 4. 0 . 0 . 0 . 0                               | 192.168.2.0                                                         |
| Intrusion Detection    | 5. 0 . 0 . 0 . 0                               | 192.168.2.0                                                         |
| DMZ                    | 6. 0 0 0 0                                     | 192.168.2.0                                                         |
| SNMP                   | 7 0 0 0 0                                      | 102 169 2 0                                                         |
| JPnP                   |                                                | 192-100-2-0                                                         |
| ADSL                   | s. u , u , u , u                               | 192.168.2. <mark>U</mark>                                           |
| DDNS                   |                                                |                                                                     |
| ARAÇLAR                |                                                | YARDIM AYARLARI KAYDET IPTA                                         |
| DUDUM                  |                                                |                                                                     |

### 4.3 Gelişmiş Ayarlar

Ana menü altındaki Sistem, WAN, LAN, Kablosuz, Routing, ADSL, Araçlar, Durum alt menülerinde yapılabilecek ayarlar aşağıda özetlenmiştir. ADSL bağlantısı ve kablosuz erişim için bu menülerde herhangi bir değişiklik yapmak şart değildir.

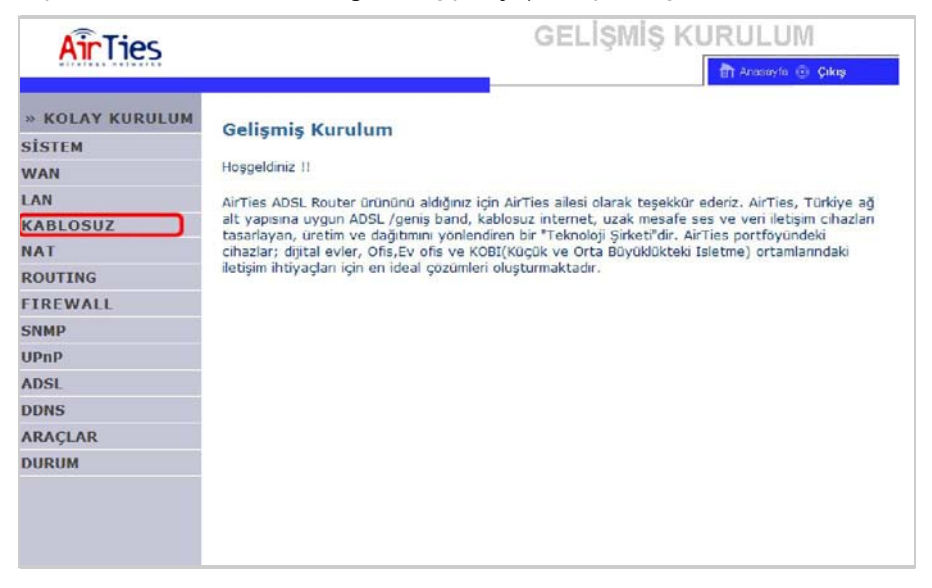

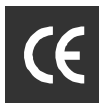

#### Sistem

- Zaman ayarları: Internet'ten saat ayarlamasını sağlar
- Şifre ayarları: Modeme giriş şifresini değiştirebilirsiniz
- Uzaktan yönetim: RT-210'u Internet üzerinden ayarlamanızı sağlar: Internet'ten modemin
- WAN IP adresini girip 8080 portundan bağlanabilirsiniz
- DNS: Statik DNS IP adresleri girmenizi sağlar

#### WAN

- ATM PVC: Virtual Circuit ayarlarınızı yapmanızı sağlar. PPPoE, PPPoA, VPI/VCI,
- Enkapsulasyon, kullanıcı adı ve şifre ayarları yapılır. 8 ayrı VC tanımlanabilir.
- MAC adres klonlama: ADSL MAC adresinin değiştirilmesini sağlar

#### LAN

• Modemin yerel ağdan görülen IP adresi ve DHCP server ayarları buradan yapılır

#### Kablosuz

- Kanal ve SSID: Kanal ve kablosuz ağ ismini değiştirebilirsiniz.
- Erişim kontrol: Bilgisayar ağınıza dahil olacak kullanıcıları MAC adreslerine göre filtreleyebilirsiniz
- Güvenlik: Kablosuz şifreleme ayarlarını yapmaya yarar

#### Routing

• Statik Route: Modemin LAN IP bloğunda bulunmayan PCleri veya networkleri Ağ geçidi girerek Internet'e yönlendirmeye yarar.

• RIP: Modemin otomotik routing ayarlarının yapmasını sağlar. Normalde RIP kullanmaya gerek yoktur.

Routing Tablosu: Ağınızda yönlendirilmiş trafiğin bütün route bilgilerini gösterir.

#### ADSL

- Parametre: Auto, ADSL parametreleri otomatik olarak ayarlanır
- Durum: ADSL performans parametrelerini gösterir
- Durum: ADSL bağlantısını gösterir
- ADSL hızı bilgisi: Gönderme(Upstream) ve Alma (downstream) bağlantı hızlarını gösterir
- Hata göstergesi: Hattın Noise marginleri ve hata istatistiklerini gösterir.
- Veri istatikleri: Alınan ve gönderilen paket sayıları

#### Araçlar

• Konfigurasyon araçları: Konfigurasyonu bilgisayarınıza kaydedebilir, bilgisayarınızdan RT-210'a aktarabilir veya RT-210'u fabrika ayarlarına cevirebilirsiniz

- Firmware güncelleme: Bilgisayarınızdan yeni firmware yüklemeyebilirsiniz
- Yeniden başlat: RT-210'i yeniden başlatır

#### Durum

- İnternet durumunu(bağlı, fiziksel bağlantı yok)
- Yüklenmiş software'in versiyonunu
- Modem Loglarını,
- Firewall'ın engellediği atakları,
- DHCP Loglarını(rt-XXX modeme bağlı olan kullanıcıların listesi, host name leri) görebilirsiniz.

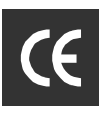

## 5. RT-210 Özel Uygulamaları

### 5.1 ADSL Sayacı

AirTies ADSL Hizmet Programında Sayaç menüsüne tıklayarak, aylık bazda download edilen (indirilen) ve upload edilen (gönderilen) veri miktarını ve anlık veri indirme hızını takip edebilirsiniz. Modeme kablolu ya da kablosuz 10 adet bilgisayar bağlamış da olsanız, AirTies ADSL Hizmet programının hangi bilgisayardan çalıştırıldığı fark etmez. Program modem üzerindeki toplam trafiği gösterir.

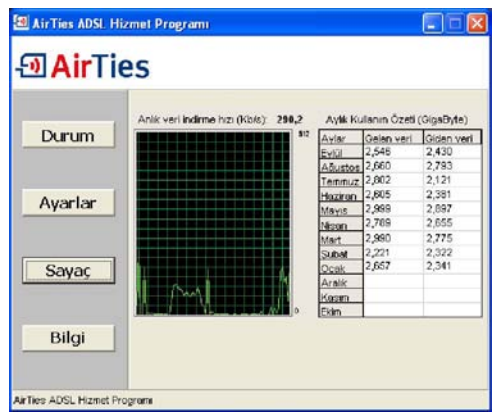

### 5.2 AirTies Mesh Network

AirTies Mesh Networks Teknolojisi ile çok katlı ya da betonarme yapılarda, geniş alanlarda ortaya çıkan sinyal zayıflaması ve kapsama alanı sorunları çözülür. Sistem, bir RT-210 ve buna kablosuz bağlı AirTies AP-300 Kablosuz Erişim Noktası cihazlarından oluşur. "Tekrarlayıcı" modda çalışan AP-300 cihazları, birbirlerine özel bir kablosuz protokol aracılığıyla bağlıdır. Kullanıcılardan gelen sinyaller otomatik olarak en yakın erişim noktasına gelir ve AirTies Mesh Teknolojisi ile aradaki diğer erişim noktalarının üzerinden RT-210'a ulaşır. Bu şekilde, kablosuz kapsama alanı azami ölçüde genişletilebilir.

Aşağıdaki şemada AirTies Mesh network'ün yapısı gösterilmiştir.

AirTies RT-210 modeminiz ve AP-300 cihazlarıyla Mesh network'ün nasıl kurulacağına dair detaylar AP-300 kullanım kılavuzlarında bulunabilir.

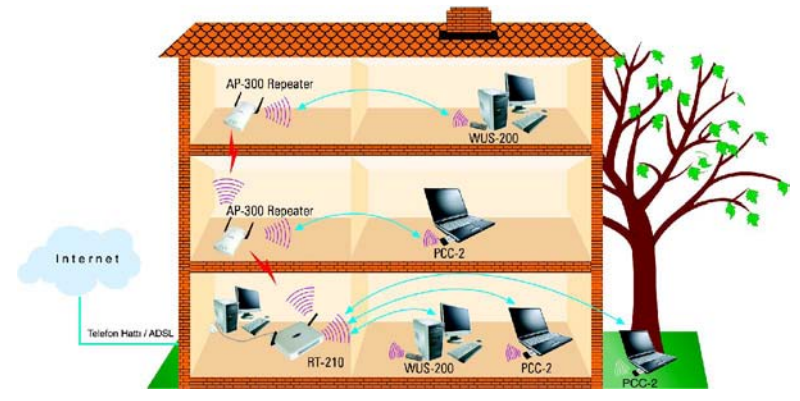

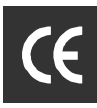

## 6. Sıkça Sorulan Sorular

İnternet bağlantısı yok ve ADSL led'i (ışığı) sürekli yanıp sönüyor ya da hiç yanmıyor.

ADSL servis sağlayıcınızı (Türk Telekom'u) arayınız ve ADSL hattınızın aktive edildiğinden emin olunuz. Splitter bağlantılarınızın bu dökümanda anlatıldığı gibi yapıldığını tekrardan kontrol ediniz.

Not: Cihazınız açılırken ADSL LED'i bir dakika kadar yanıp sönecektir. En az bir dakika bekleyiniz.

ADSL LED'i yanıyor fakat PPP LED'i yanmıyor.

İnternet servis sağlayıcınızın verdiği ayarların (PPPoA veya PPPoE gibi) doğru yapıldığını kontrol ediniz. Kullanıcı adınızı ve şifrenizin doğruluğundan emin olunuz (servis sağlayıcınıza danışınız). Türk Telekom ADSL abonesi iseniz kullanıcı adınızın sonuna @ttnet eklediğinizden emin olunuz.

RT-210'un şifresini unuttum veya yanlış ayarladım. Cihaza bağlantı kuramıyorum.

AirTies RT-210'un, sonradan yapılmış olan ayarları silmeniz gereklidir. RT-210'u tekrar fabrika ayarlarına getirmek için cihaz çalışır vaziyetteyken arka panelde bulunan "Reset" düğmesine kalem gibi sivri bir aletle en az 5 saniye bastırınız.

Kablosuz ağda kopmalar yaşıyorum

Bunun birkaç sebebi olabilir:

-En büyük olasılık; RT-210 nun çalıştığı frekansta (2.4 GHz) yayın yapan başka cihazlar varsa, bu cihazlar o frekansta gürültüye neden olabilir. RT-210 nun web arayüzünde(192.168.2.1) "Kablosuz" menüsü altında "Kanal ve SSID" bölümünden kanal değişikliği yapmak bu sorunun kesin çözümüdür. Fabrika ayarlarında kanal "Auto" olarak görünür. Kanalı sırasıyla önce "1" e çevirerek deneyin; kopmalar devam ediyorsa "11" ve "13". Kanallarınıda deneyebilirsiniz. Sorun frekans gürültüsü ise bu yaptıklarınız sorununuzu çözecektir.

-Kablosuz ağınızı Windows yönetiyorsa kopuklukların sebebi Windows kaynaklı olabilir.

-Kablosuz kartınızın (kablosuz uyumlu bilgisayar - Centrino da olabilir) son driver güncellemeleri ilgili sitelerden yapılabilir.

CD ile kurulum yaparken "modeme ulaşılamıyor" hatasını veriyor.

CD'yi çalıştırdığınız bilgisayar ile modem arasındaki bağlantıları kontrol edin. Bağlantılarda sorun yoksa, bilgisayarınızda kurulu firewall programı modeme ulaşmasını engelliyor olabilir. Firewall'u kapatarak deneyiniz.

AirTies ürününüzde yaşadığınız ve çözemediğiniz tüm sorunları 7 gün 24 saat hizmet veren AirTies Teknik Destek ekibine danışabilirsiniz. 7/24 AirTies Destek Hattı: 0212 444 0239

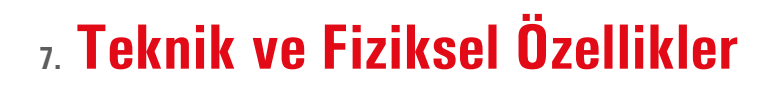

- Model: AirTies RT-210
- Portlar: ADSL, kablosuz 802.11b/g, 4 adet 10/100 Ethernet (auto MDI/MDIX), güç girişi
- ADSL özellikleri: G.992.1 Annex A (G.DMT), G.992.2 (G.Lite), G.992.3 (ADSL2), G.992.5 (ADSL2+), READSL, Traffic shaping UBR/CBR, OAM (I.610)
- Bağlantı protokolleri: PPPoE, PPPoA, RFC1483 Bridging, RFC1483 Routing, ATM üzerinden klasik IP, PAP/CHAP
- 802.11b/g kablosuz ileti**ş**im: 1, 2, 5.5, 6, 9, 11, 12, 24, 36, 48, 54 Mbps hızında (otomatik hız seçimi)
- Frekans aralığı: ETSI 2400 MHz'den 2483.5 MHz'e kadar (3'ü örtüşmeyen 13 kanal)
- "Reset" butonu ile fabrika ayarlarına dönüş imkanı
- Çalışma voltajı: 170V AC ile 260V AC arası
- LED'ler: Güç, ADSL aktivite, PPP ADSL synch, Kablosuz ağ aktivite, Ethernet aktivite (4 port)
- Anten çıkış gücü: 19dBm EIRP
- Kablosuz güvenlik özellikleri: WPA-PSK, WPA-802.1x, 64/128 bit WEP; SSID gizleme
- UPnP Tak&Çalıştır özelliği
- SIP ve VPN geçişi (passthrough)
- Router ve Firewall: SPI firewall; IP filtreleme; Port yönlendirme; DMZ; Statik, RIP1, RIP2 yönlendirme; DNS Proxy; DHCP sunucu ve client; NAT/NAPT
- Sertifikalar: CE , T.C. Telekomünikasyon Kurumu, Türk Telekom Akreditasyonu
- Boyutlar: 155mm x 125mm x 25mm
- Ağırlık: 450 gr
- Güç Girişi: 12Volt DC
- Çalışma Sıcaklığı: 0°C 45°C
- Depolama Sıcaklığı: -40°C 70°C
- Nem: %10 %90 aralığında yoğunlaşmaz

# **(**€

## **8. Diğer Bilgiler**

Dizayn Eden ve Ürettiren Firma Bilgileri: AirTies Kablosuz İletişim Sanayi ve Dış Ticaret AŞ KOSGEB Teknoloji Geliştirme Merkezi ITÜ Ayazağa kampüsü, B blok, No:4 Maslak/İstanbul Türkiye Tel : (212) 444 0239 Faks : (212) 318 6298

Bakım Onarım Hizmeti Veren Firma Bilgileri: AirTies Kablosuz İletişim Sanayi ve Dış Ticaret AŞ KOSGEB Teknoloji Geliştirme Merkezi İTÜ Ayazağa kampusü, B blok, No:4 Maslak/İstanbul Türkiye Tel : (212) 444 0239 Faks : (212) 318 6298

www.airties.com

0212.444 0 239